Dr. José Ernesto Rayas-Sánchez

## Sonnet EM Simulator

- A 3-D planar EM analysis software
- Based on the Method of Moments
- Intended for frequency-domain analysis of planar circuits (microstrip, stripline, PCBs, and integrated circuits)
- Not intended for completely arbitrary 3-D problems
- Development started in 1983 by Dr. James C. Rautio
- Commercial introduction in 1989

https://www.sonnetsoftware.com/

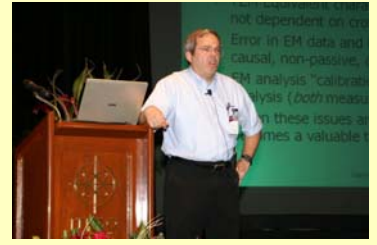

Dr. J. E. Rayas-Sánchez

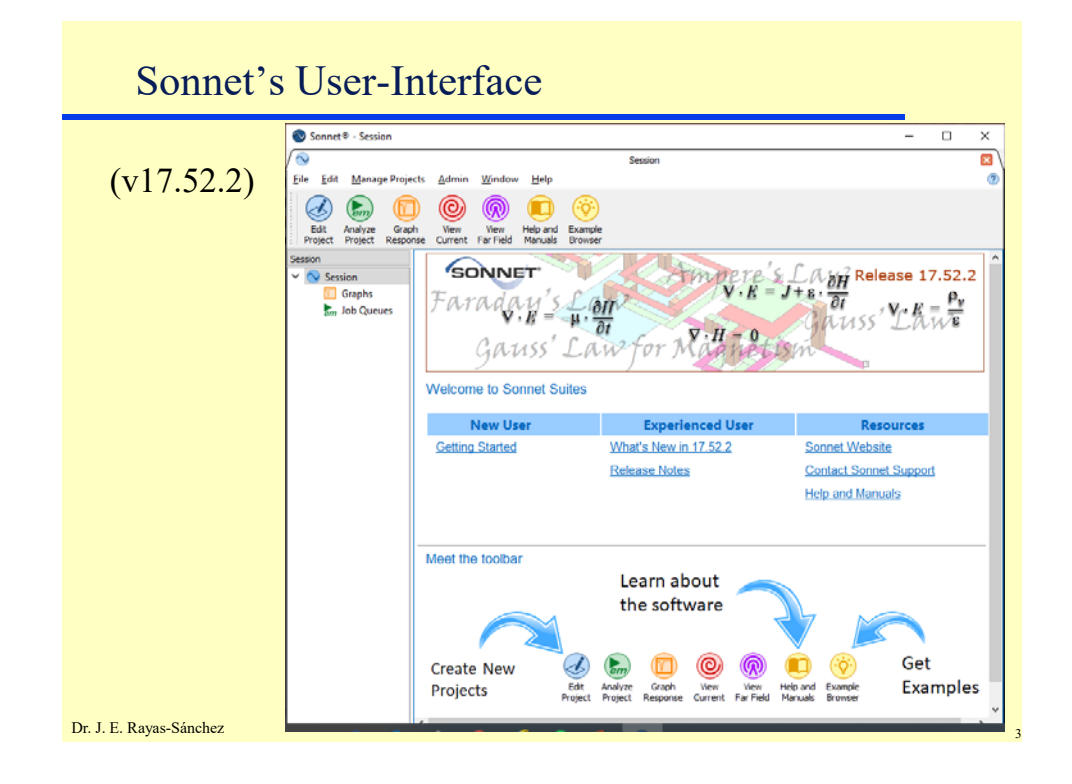

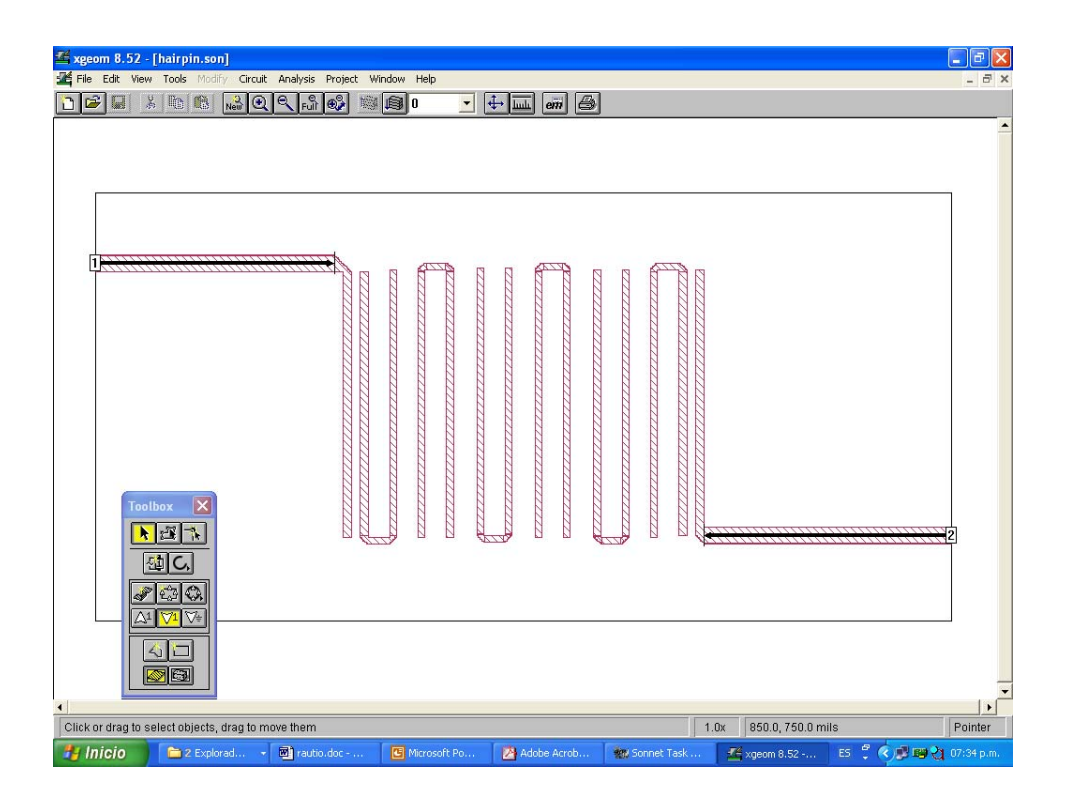

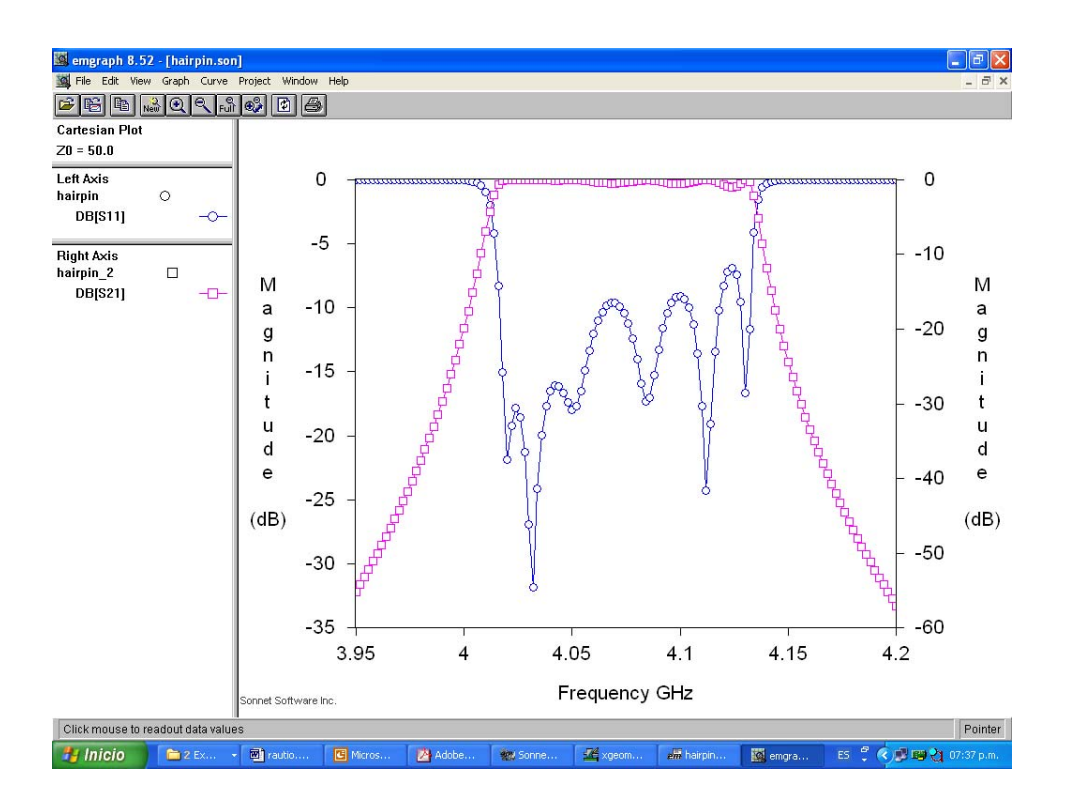

# **Basic Sonnet Tools**

- 'xgeom', for drawing the circuit to be analyzed
- 'em' to perform the EM analysis (main engine)
- 'emgraph' to plot the results (S-parameters, etc.)
- 'emvu' to view and animate current distributions (for a given exciting frequency)
- 'patvu' to compute the far-field radiation pattern of radiating structures (such as patch antennas)

### Dr. J. E. Rayas-Sánchez

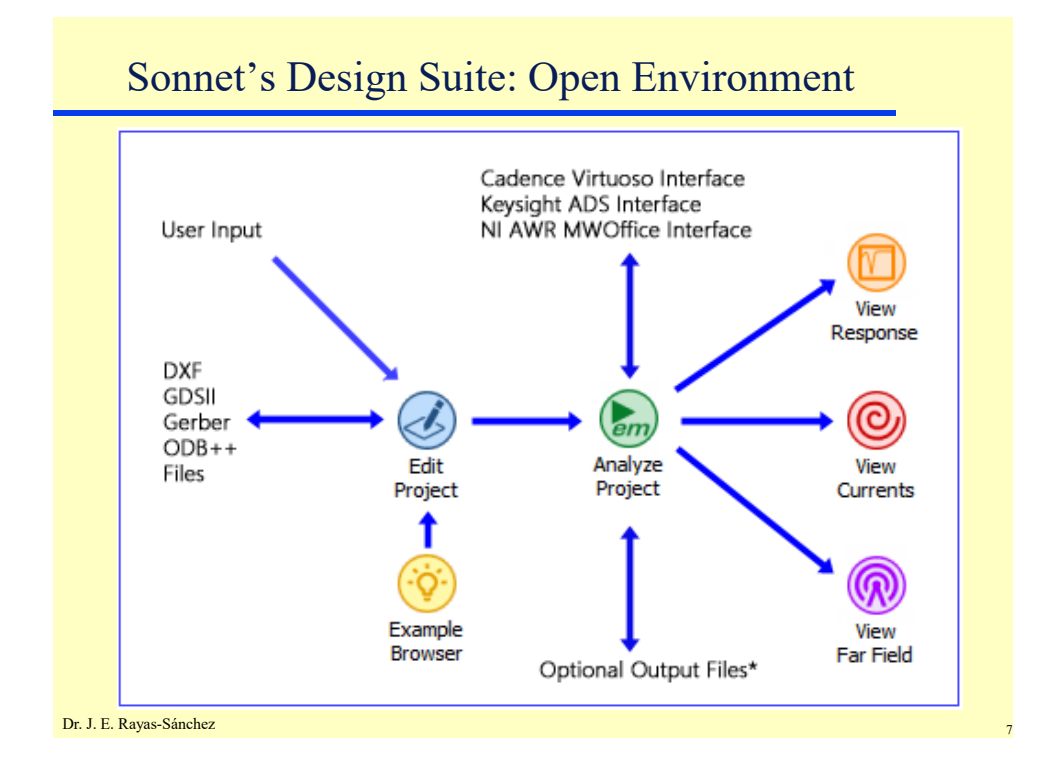

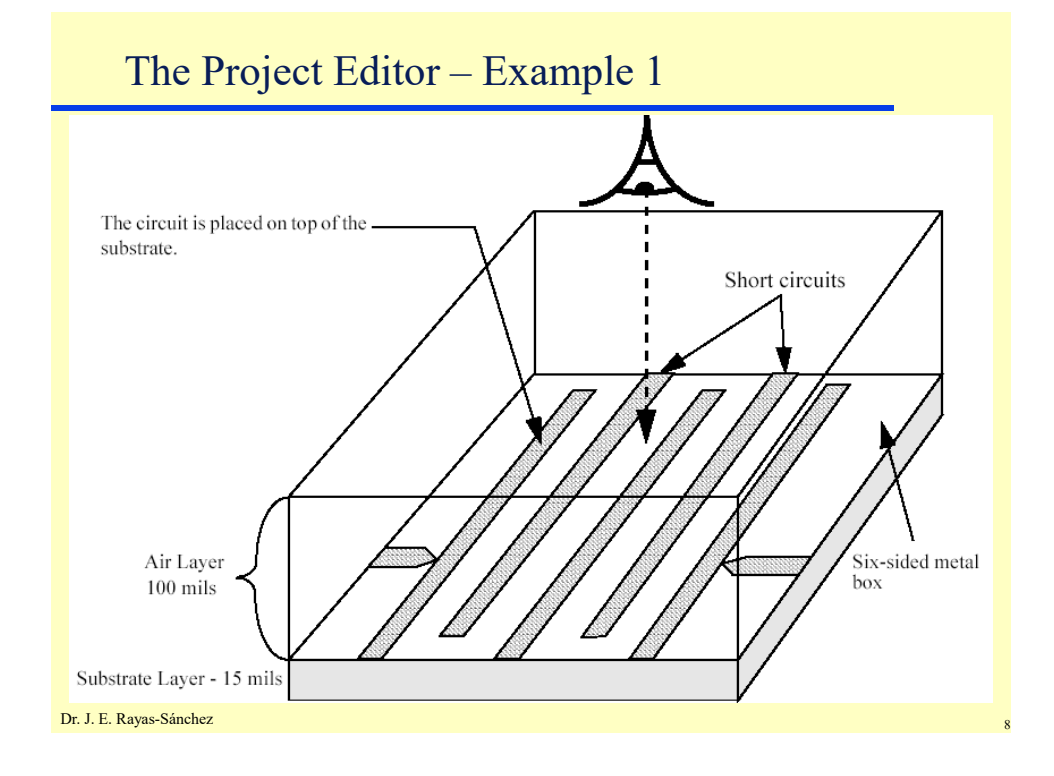

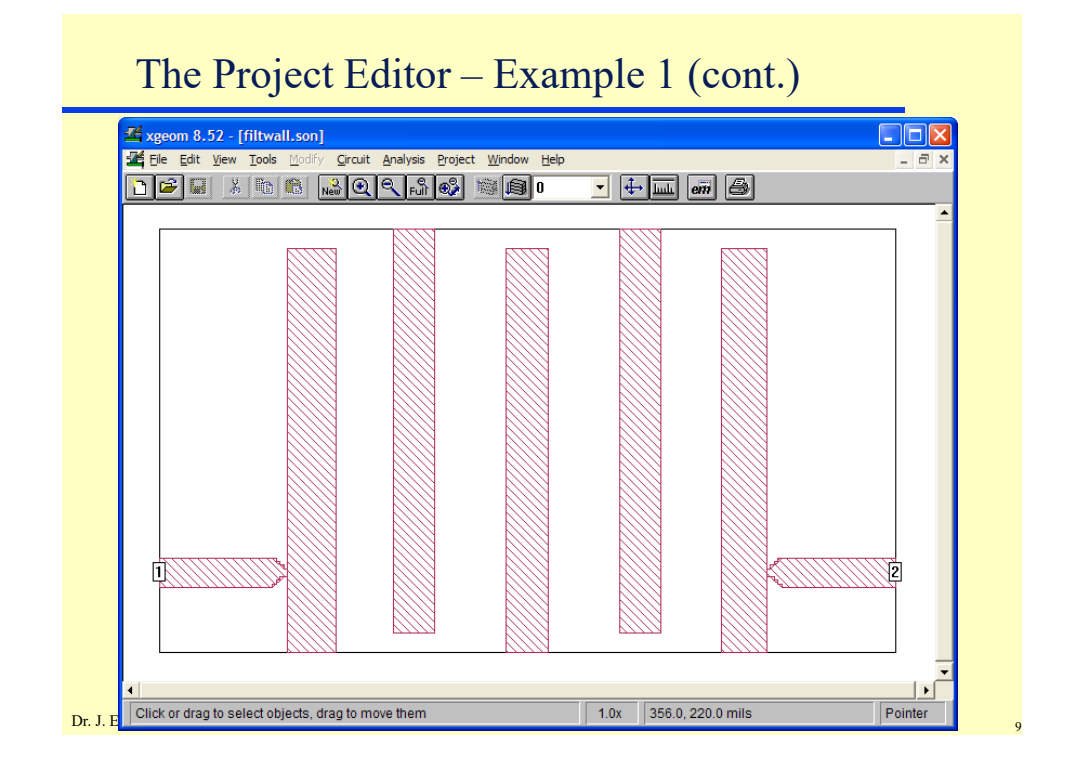

# The Project Editor – Example 1 (cont.)

| Box Settings-filt | wall.son                      |                         |        | 1             | ? 🗙 |
|-------------------|-------------------------------|-------------------------|--------|---------------|-----|
|                   | x                             | Y                       |        | Top Metal     |     |
| Cell Size         | 2.0                           | 2.0                     | Lock   | Lossless      | •   |
| Box Size          | 390.0                         | 224.0                   | Lock   |               |     |
| Num Celle         | 105                           | 112                     | - 1 h  | Bottom Meta   | I   |
|                   | 135                           | 112                     | LOCK   | Lossless      | •   |
| Se                | et Box Size v<br>Cell Size Ca | vith Mouse<br>alculator |        | Symmetry      | ,   |
| Current           | t Units: r                    | nils                    |        | Estimate Memo | iry |
| ОК                | Аррі                          | у                       | Cancel | Help          | ]   |
|                   |                               |                         |        |               |     |
|                   |                               |                         |        |               |     |
|                   |                               |                         |        |               |     |
| 1                 |                               |                         |        |               |     |

10

| iele | ctric Layers-f      | iltwall.son  |        |                        |                    | ?              |
|------|---------------------|--------------|--------|------------------------|--------------------|----------------|
|      | Thickness<br>(mils) | Mat.<br>Name | Erel   | Dielectric<br>Loss Tan | Diel Cond<br>(S/m) | Add<br>Above   |
| 0    | 100.0               | Air          | 1.0    | 0.0                    | 0.0                | Below          |
|      | 15.0                | Alumina      | 9.8    | 0.0                    | 0.0                | Edit<br>Delete |
|      |                     |              |        |                        |                    | Library        |
|      |                     |              | 1      |                        | •                  | Z-Parts        |
|      | ОК                  |              | Cancel |                        | Help               |                |

| Settin                  | g-up the Analysis – I                                                            | Example 1                |    |
|-------------------------|----------------------------------------------------------------------------------|--------------------------|----|
| ſ                       | Analysis Setup-filtwall.son Options Compute Current Density Memory Save          | Speed/Memory<br>Advanced |    |
|                         | Analysis Control<br>Adaptive Sweep (ABS)<br>Start Stop<br>(GHz) (GHz)<br>4.7 5.5 | <b>•</b>                 |    |
| L                       | OK Cancel                                                                        | Help                     |    |
| Dr. J. E. Rayas-Sánchez |                                                                                  |                          | 12 |

| <u>File Edit View Run Proj</u> | GHz Finished on ERAYAS-TOSHIBA (Local)<br>ject <u>H</u> elp                                          |                         |
|--------------------------------|----------------------------------------------------------------------------------------------------|-------------------------|
|                                |                                                                                                    |                         |
| filtwall.son                   | 4 Frequencies Done Ti                                                                                | me/Frequency: 6 seconds |
| Subs: 986<br>Memory: 5 MB      | 100%                                                                                                 |                         |
|                                | Analysis successfully completed.                                                                     | Status Only <<          |
|                                | View: 🔽 Detailed Timing Information 🗖 Parame                                                         | ters                    |
| Response Data                  | Run 1: Sun Apr 13 13:16:27 2003. Adaptive Band Synt<br>Em version 8.52 on ERAYAS-TOSHIBA (Windows) 1 | hesis.<br>ocal.         |
| Errors/Warnings                | Subsectioning time: 0.090 seconds.                                                                   |                         |
|                                | Circuit requires 986 subsections and 5 MB of me                                                      | mory.                   |
| Timing Info                    | Matrix fill time: 3 seconds.                                                                         |                         |
|                                | Matrix solve time: 0.431 seconds.<br>Total time per frequency: 6 seconds.                            |                         |
|                                | Post-Analysis:                                                                                       |                         |

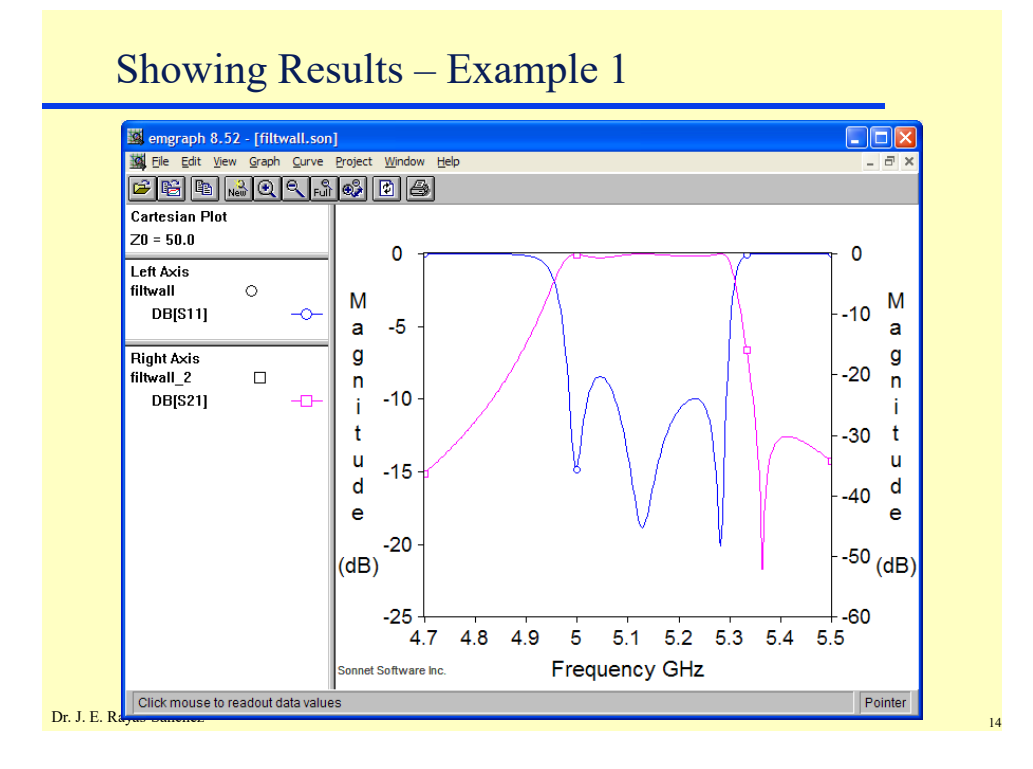

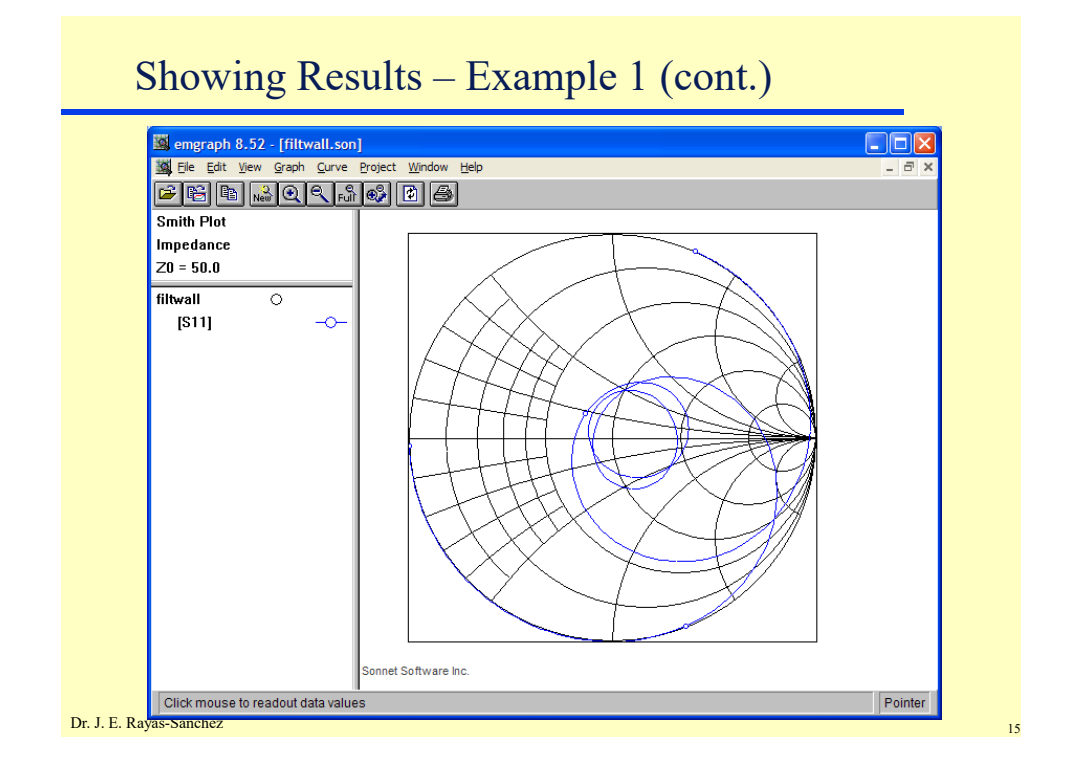

# Setting-up the Analysis – Example 1 (cont.)

| Options<br>Compute Curr<br>Memory Save | II.son<br>rent Density | Speed/Memory<br>Advanced |
|----------------------------------------|------------------------|--------------------------|
| Analysis Control                       | weep                   | <br>-                    |
| Start<br>(GHz)                         | Stop<br>(GHz)<br>5.5   | Step<br>(GHz)<br>0.0125  |
| ОК                                     | Cancel                 | Help                     |
| Rayas-Sánchez                          |                        |                          |

16

| File Edit View Run Proje  | Finished on ERAYAS-TOSHIBA (Local)<br>ect Help                             |                                     |                     |  |
|---------------------------|----------------------------------------------------------------------------|-------------------------------------|---------------------|--|
|                           |                                                                            |                                     |                     |  |
| filtwall.son              | 65 of 65 Frequencies Done                                                  | Finish Time:                        | Sun Apr 13 01:28 PM |  |
| Subs: 986<br>Memory: 5 MB | 100%                                                                       |                                     |                     |  |
|                           | Analysis successfully completed.                                           |                                     | Status Only <<      |  |
|                           | View: 🔽 Detailed Timing Information                                        | Parameters                          |                     |  |
| Response Data             | Run 1: Sun Apr 13 13:22:35 2003. Frequ<br>Em version 8.52 on ERAYAS-TOSHIB | aency Sweep.<br>3A (Windows) local. | <u>^</u>            |  |
| Errors/Warnings           | Pre-Analysis:<br>Subsectioning time: 0.090 seconds                         | ۶.                                  |                     |  |
| · ·                       | Frequency: 4.7 GHz<br>Circuit requires 986 subsections a                   | and 5 MB of memory.                 |                     |  |
| Timing Info               | Waveguide mode time: 0.121 seconds.                                        |                                     |                     |  |
|                           | Matrix solve time: 0.420 seconds.<br>Total time per frequency: 6 secon     | ids.                                |                     |  |
| Batch List                | Post-Analysis:<br>Total time for 65 frequencies: 5                         | minutes 56 seconds                  |                     |  |
|                           | Analysis successfully completed                                            |                                     |                     |  |

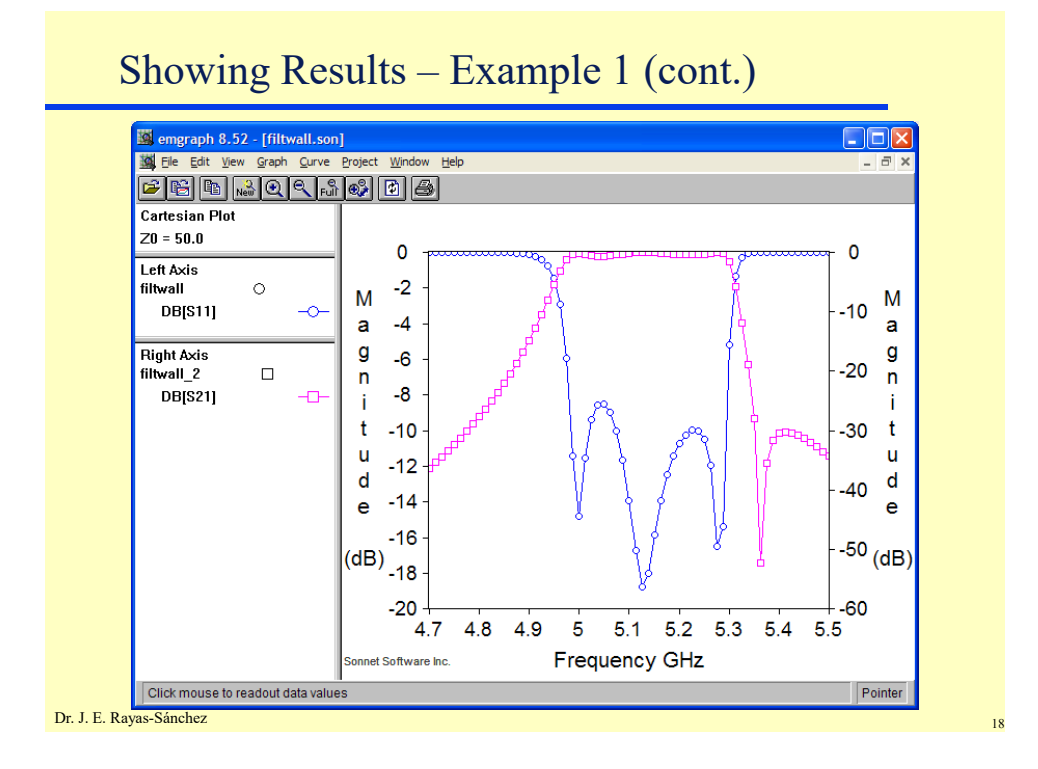

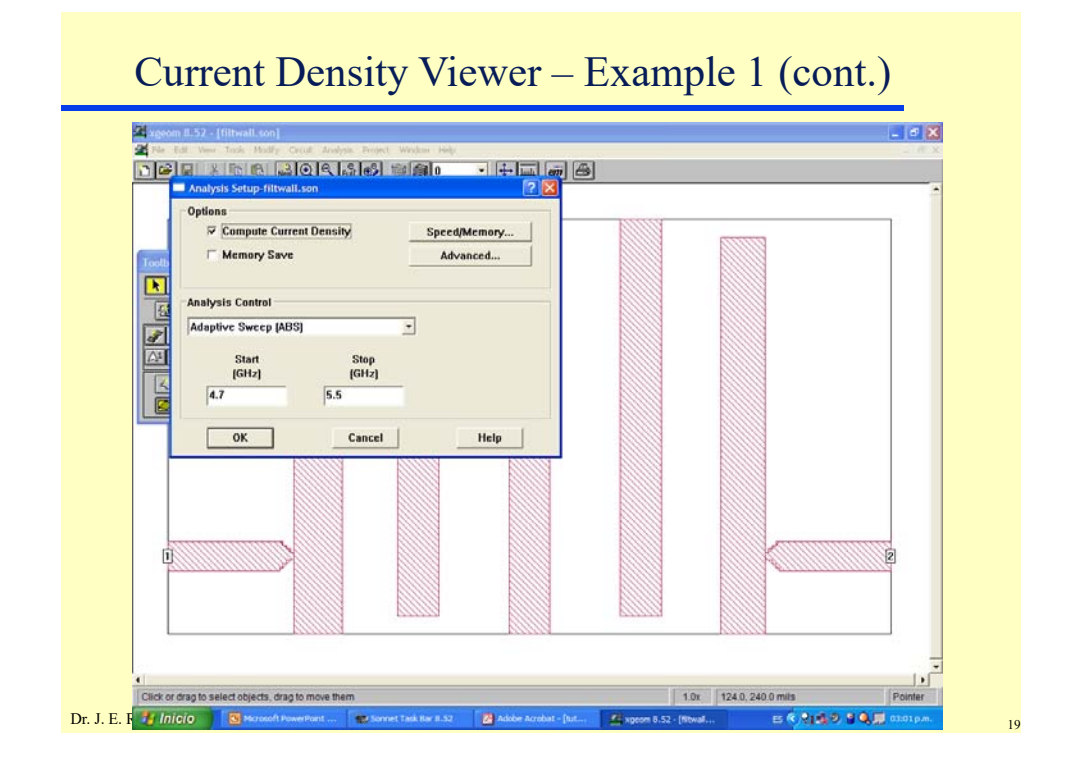

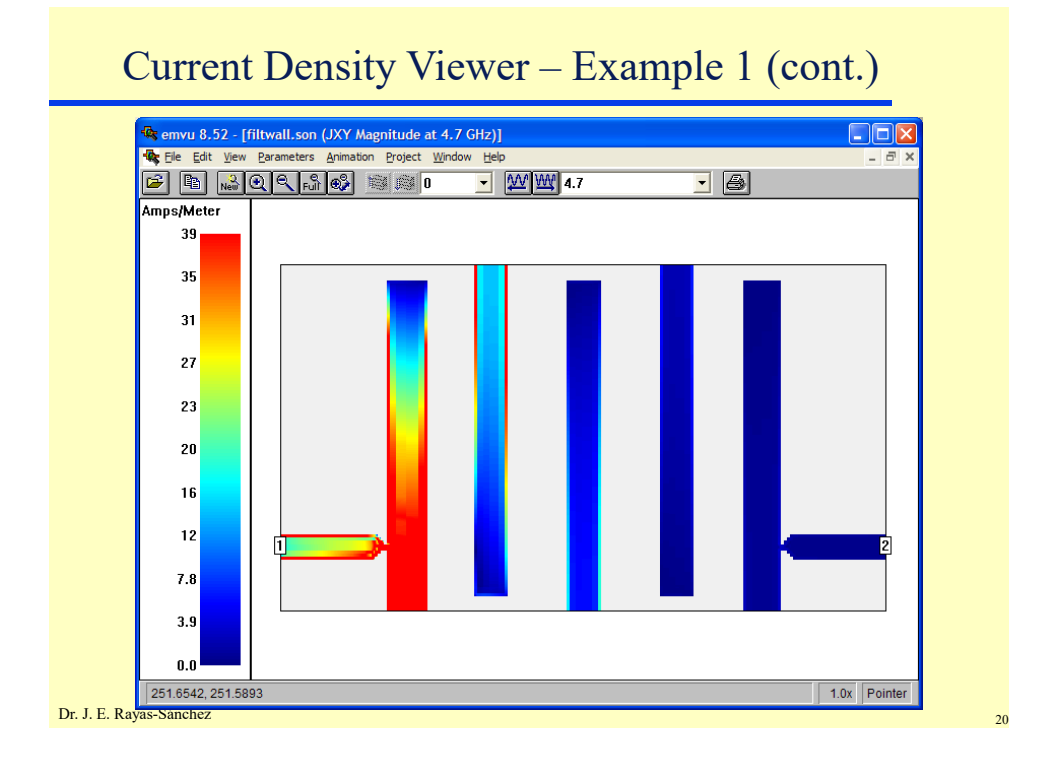

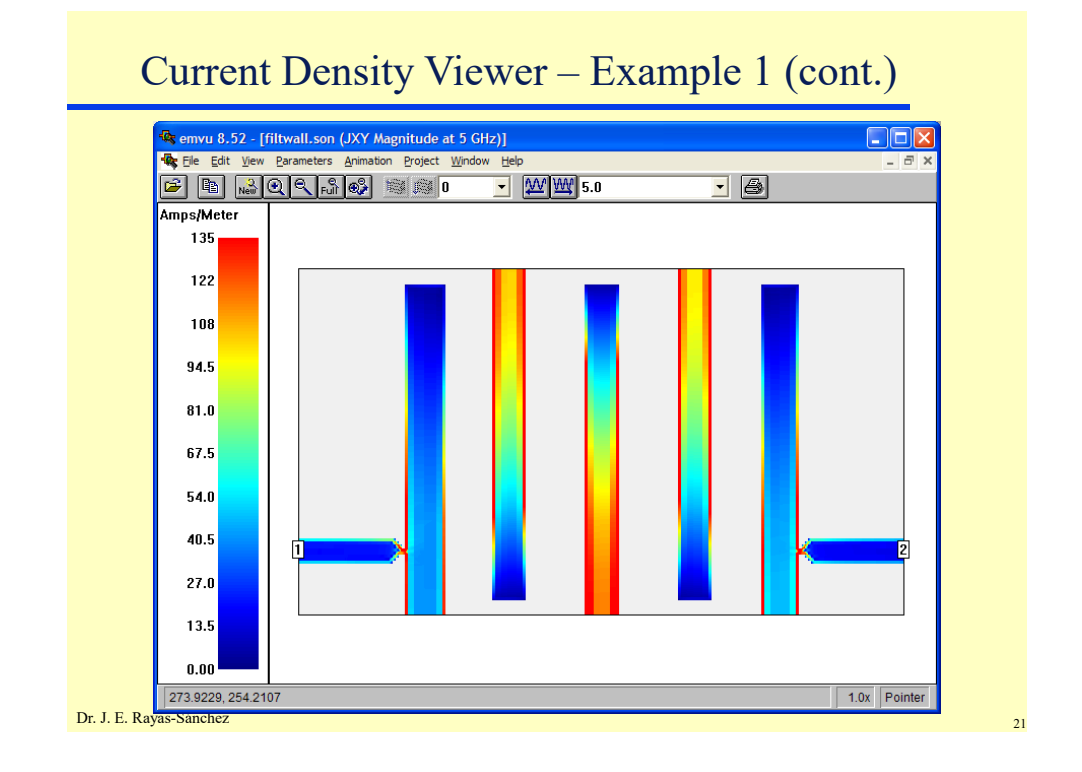

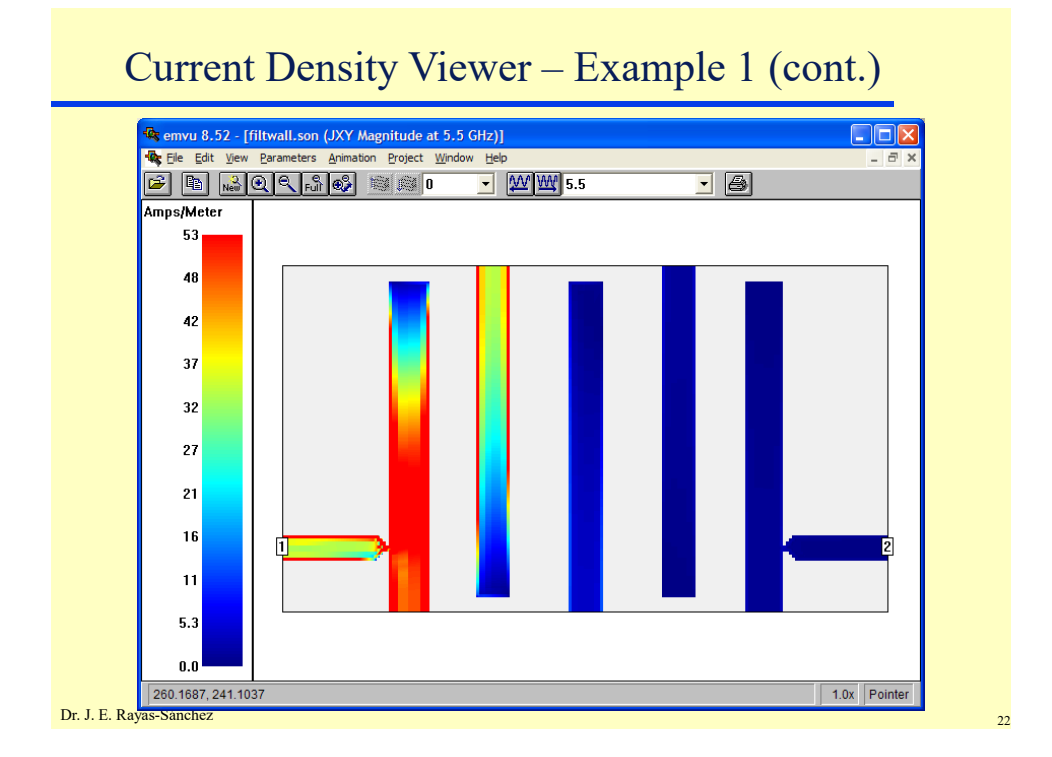

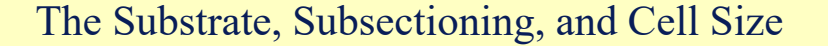

- Sonnet encloses the circuit in a metal box
- The substrate covers the bottom area of the box
- Cell Size, Box Size and Number of Cells in each direction (*x* or *y*) are related as

Cell Size × Number of Cells = Box Size

- The EM analysis starts by automatically subdividing the circuit into small rectangular subsections
- Sonnet uses variable size subsections (small subsections are used where needed)
- A Cell is the building block for all subsections, and each subsection is built from one or more cells
- To reduce memory requirements use a cell size as large as possible

Dr. J. E. Rayas-Sánchez

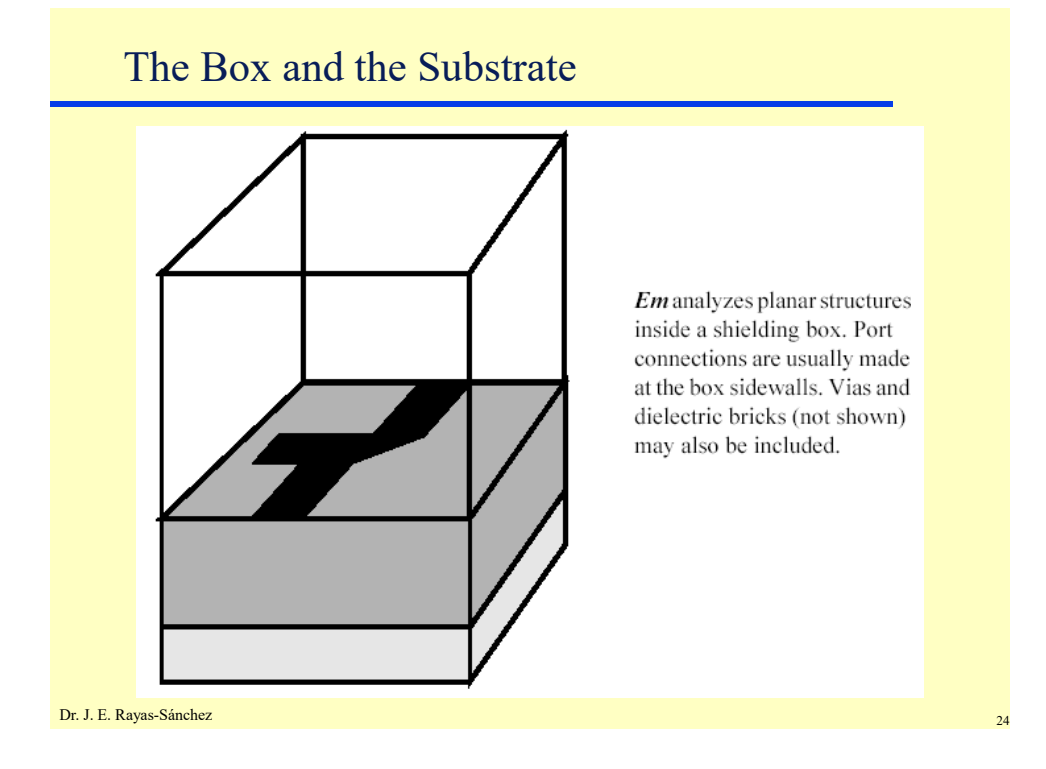

Dr. José Ernesto Rayas -Sánchez May 6, 2020

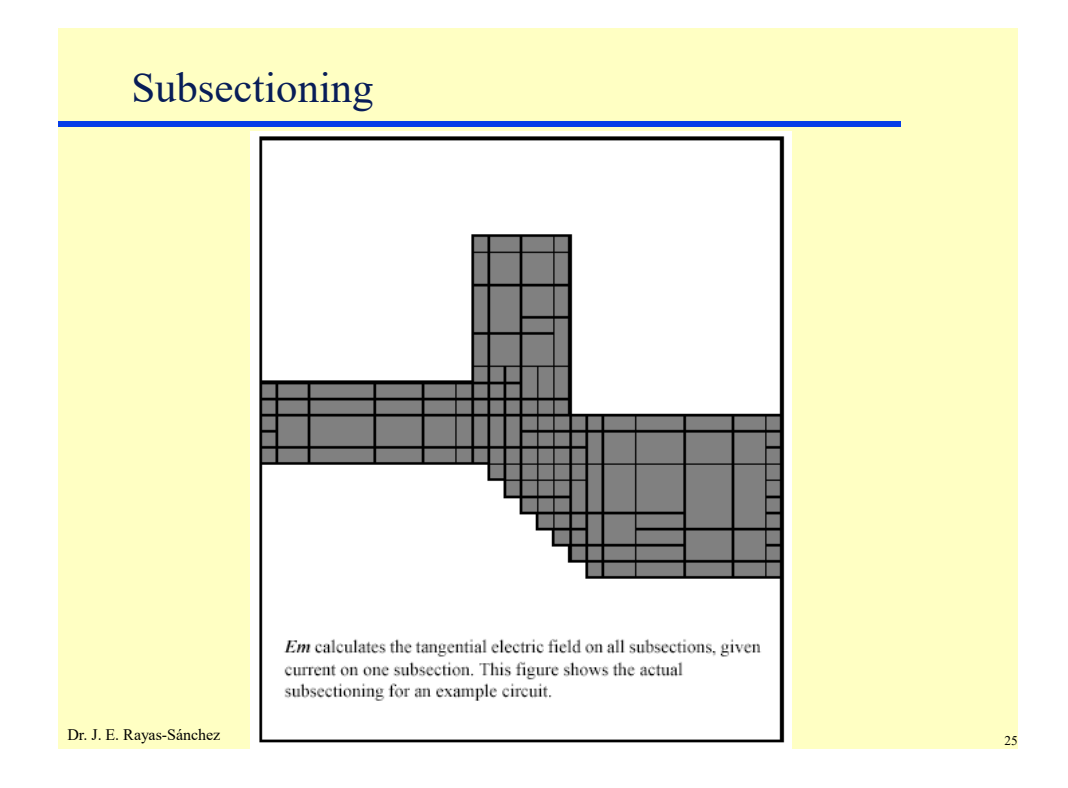

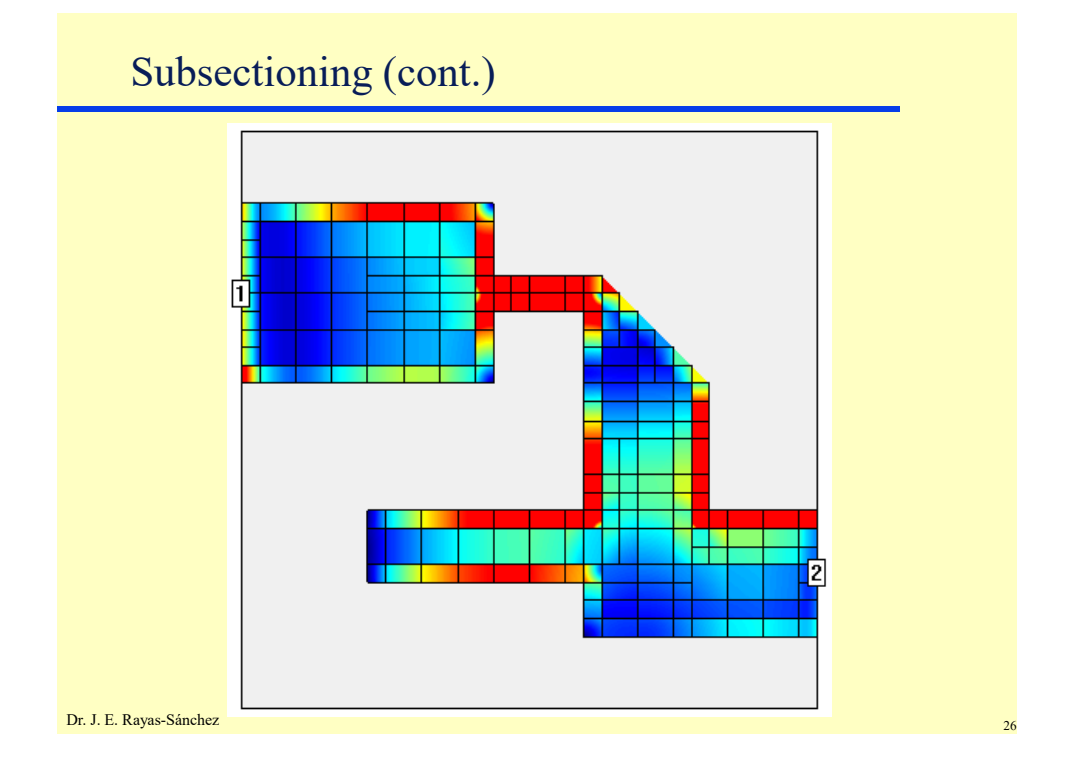

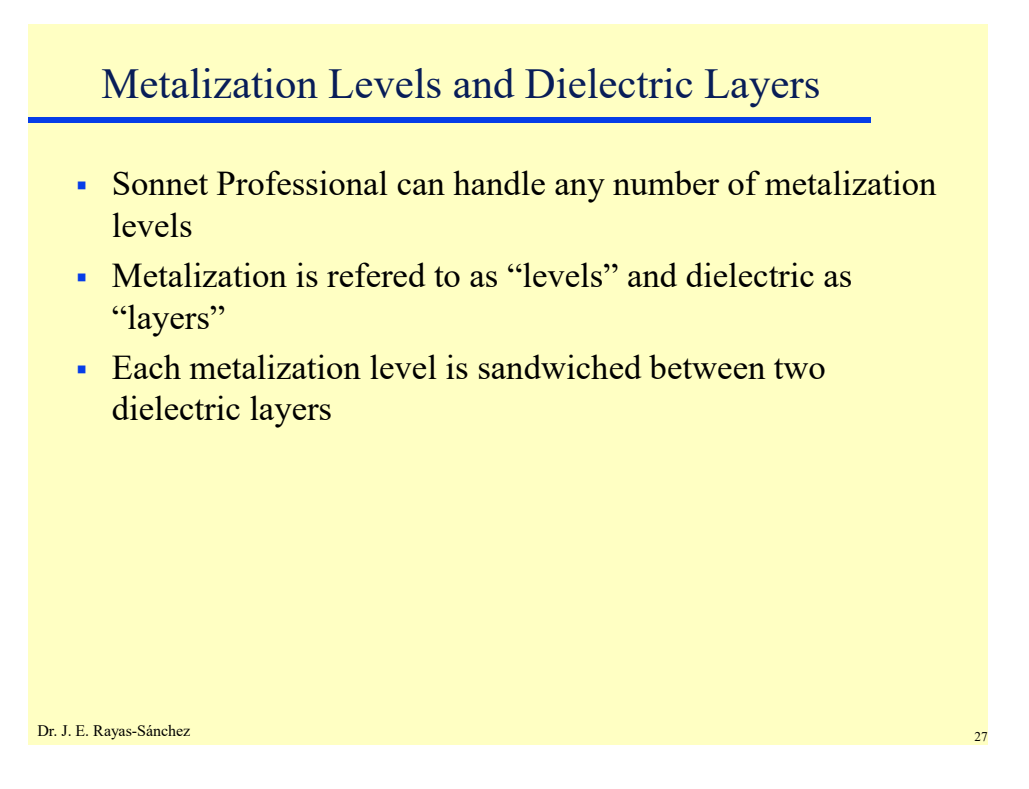

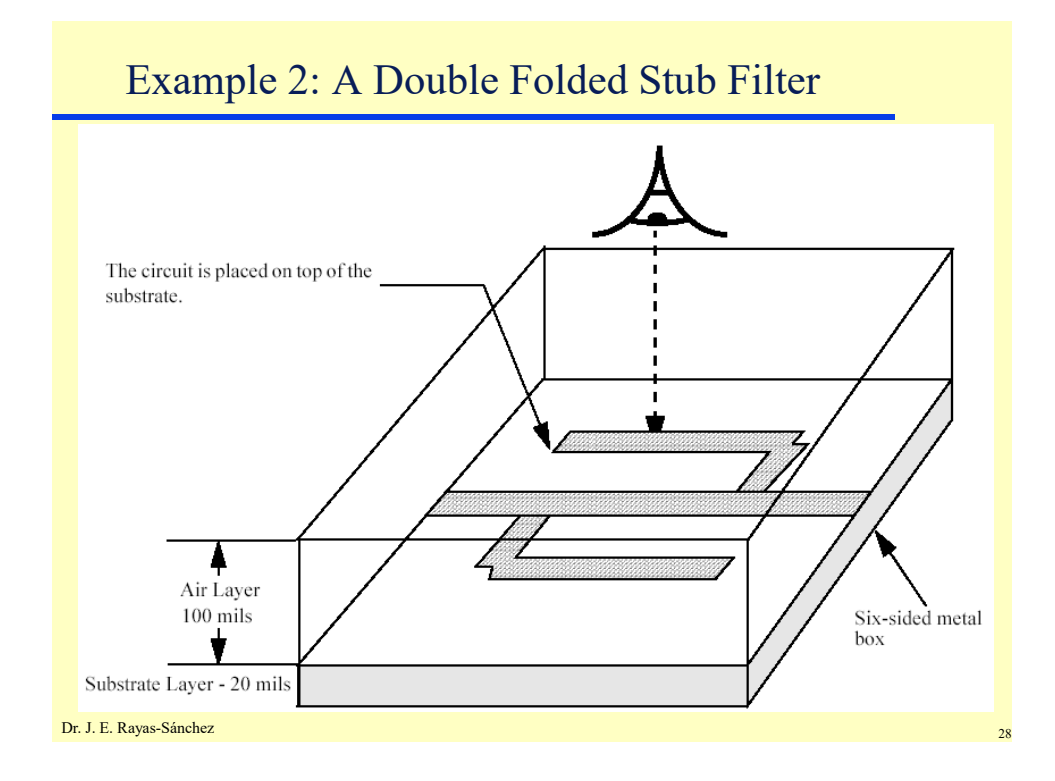

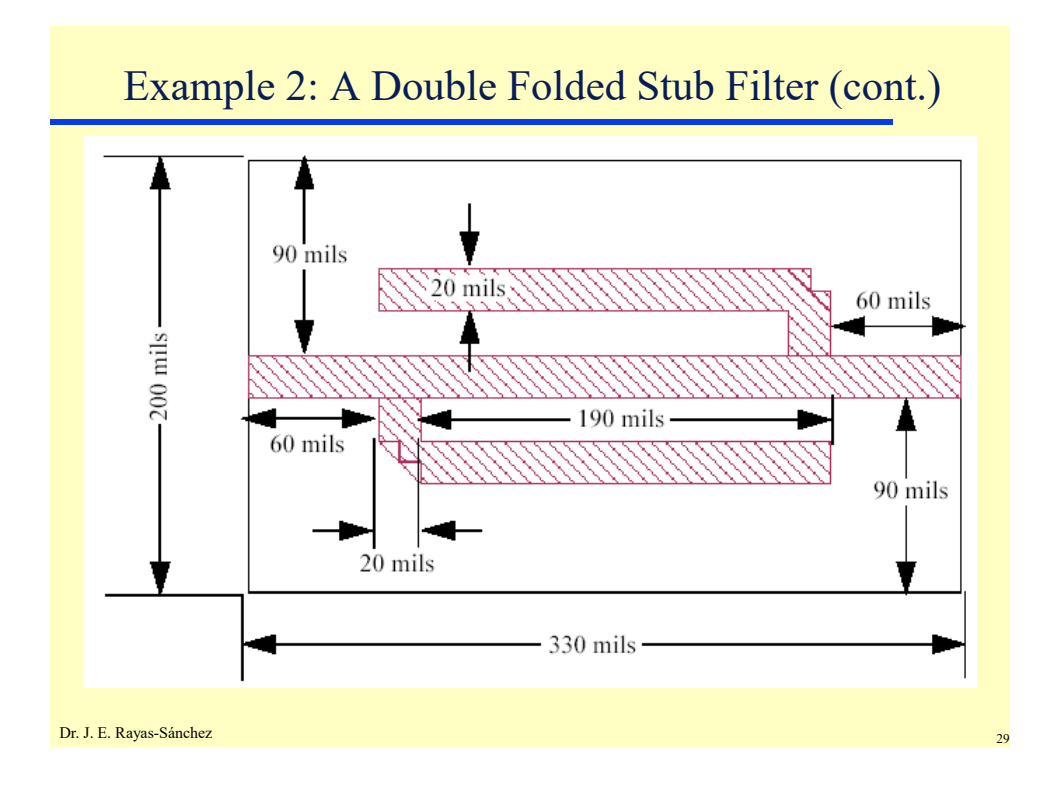

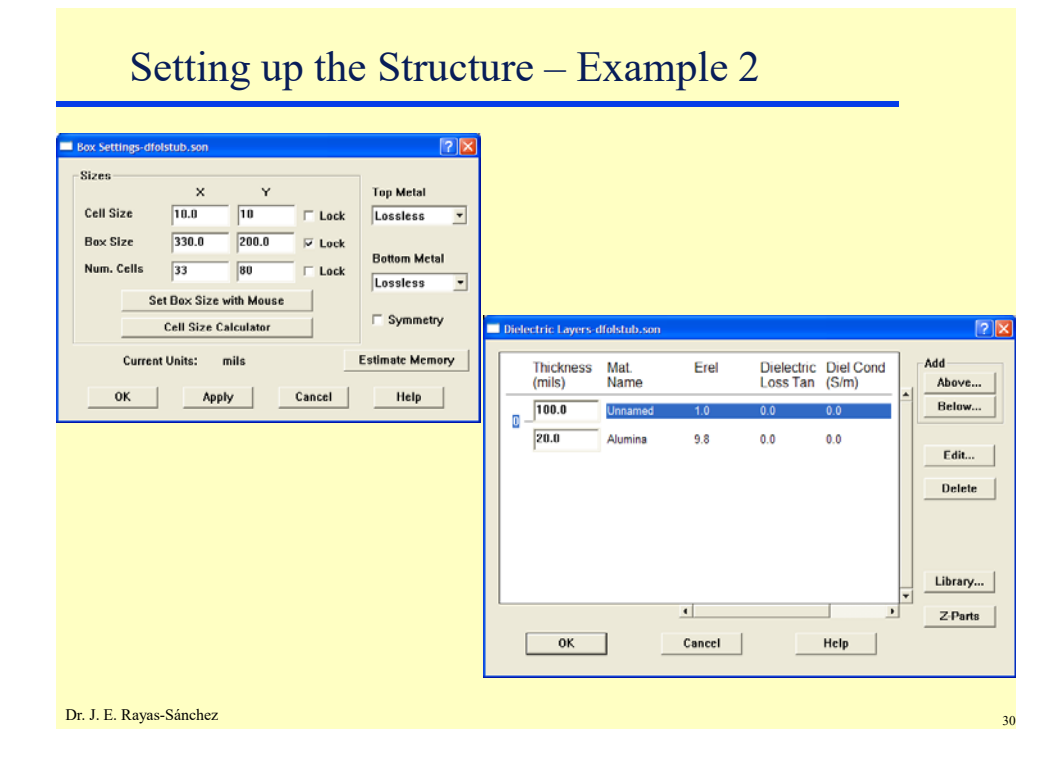

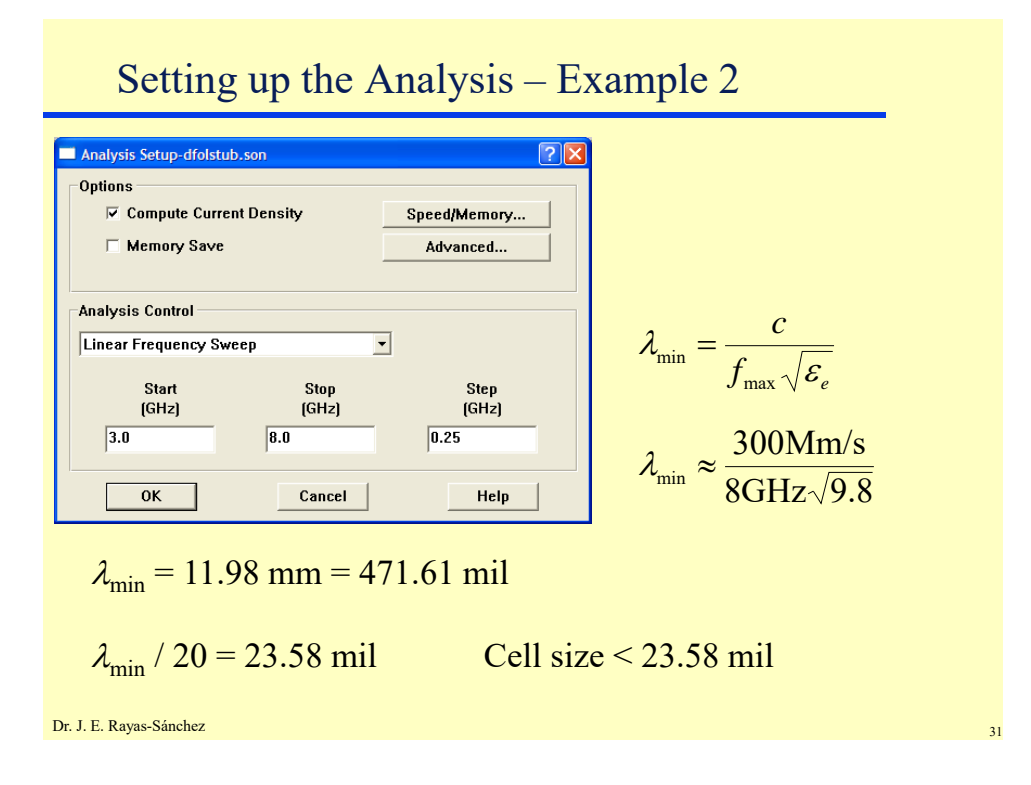

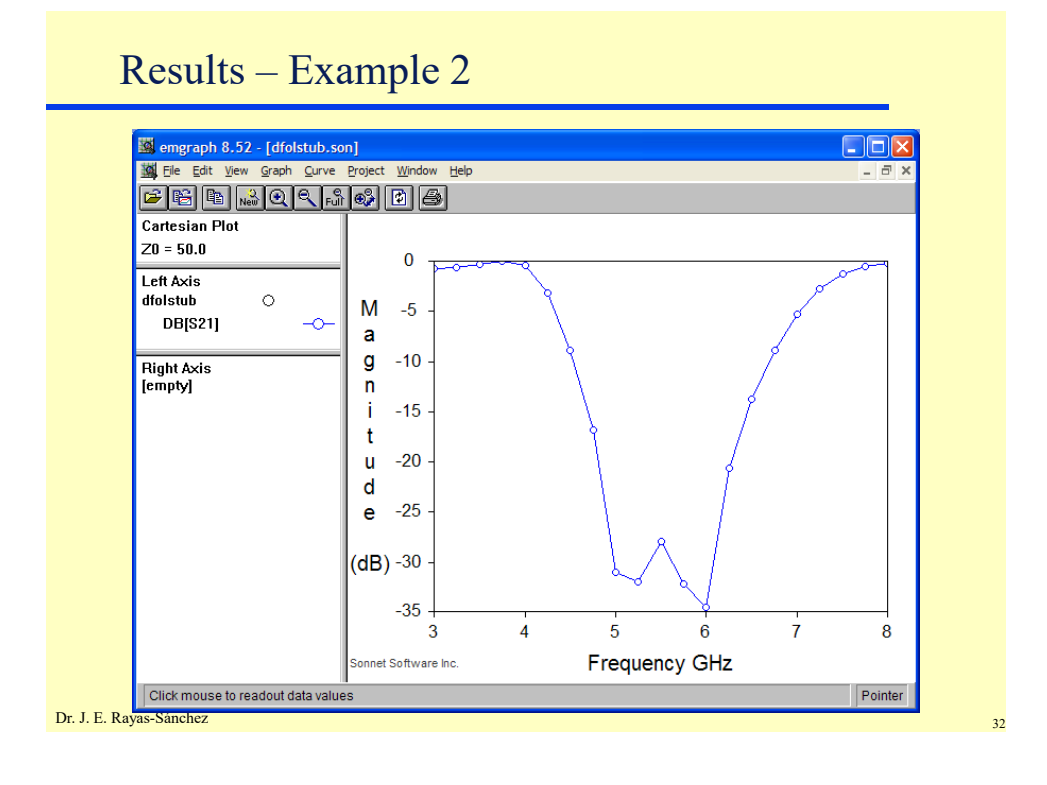

| Analysis Setup-dfolstub.son                                           |
|-----------------------------------------------------------------------|
| Compute current bensity     Speeu/Memory     Memory Save     Advanced |
| Analysis Control                                                      |
| Start     Stop       [GHz]     (GHz)       3.0     8.0                |
| OK Cancel Help                                                        |
|                                                                       |

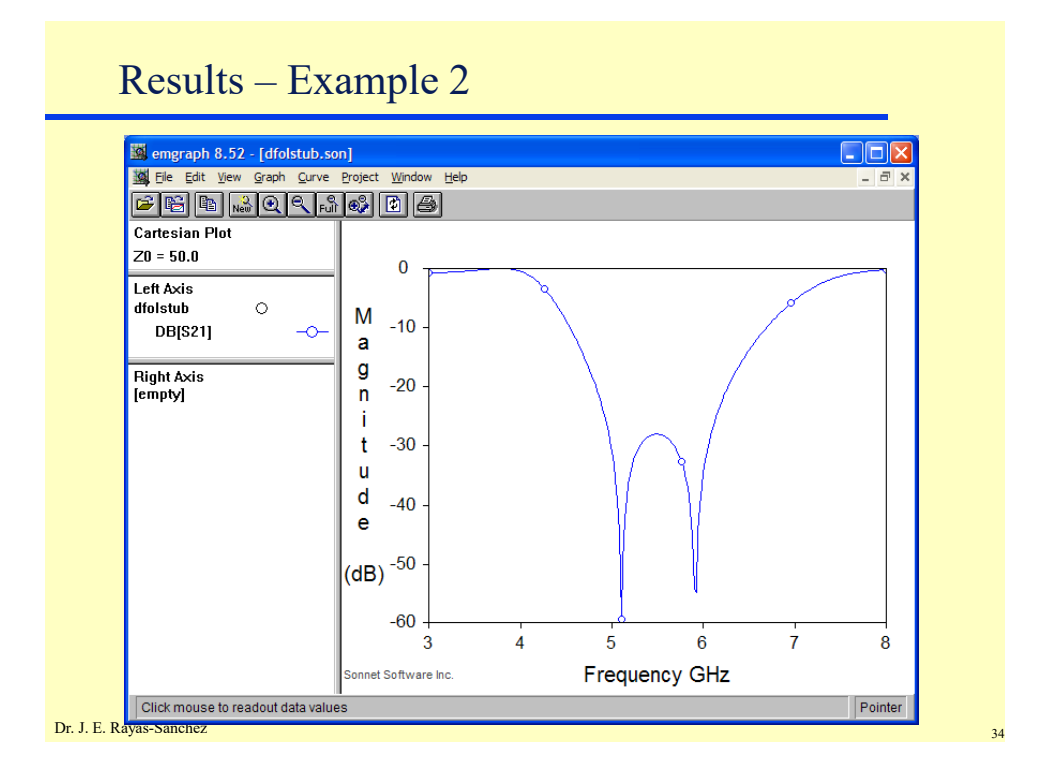

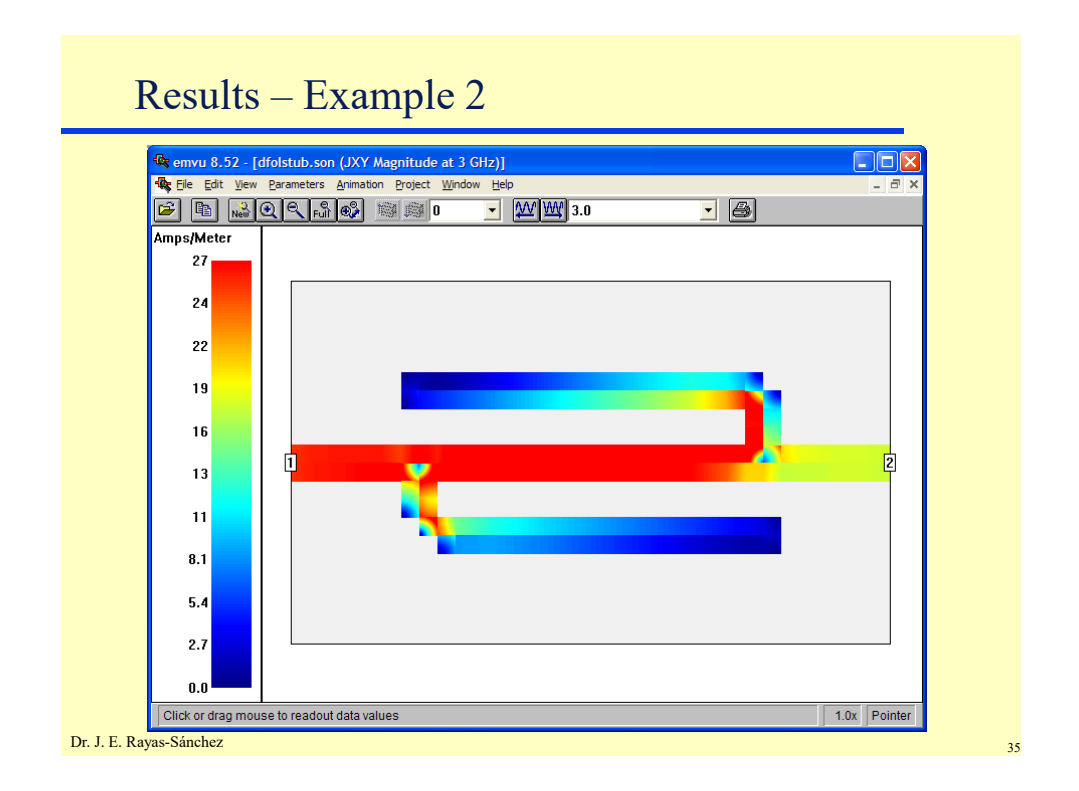

# Increasing Resolution – Example 2

| Sizes                  | ×                                    | ¥               | Ton Metal       |
|------------------------|--------------------------------------|-----------------|-----------------|
| Cell Size              | 2.5                                  | 2.5 C Lock      | Lossless -      |
| Box Size<br>Num. Cells | 330.0 2<br>132 8                     | 200.0 V Lock    | Bottom Metal    |
|                        | Set Box Size with<br>Cell Size Calcu | Mouse<br>Ilator | Symmetry        |
| Cur                    | rent Units: mils                     | ;               | Estimate Memory |
| ОК                     | Apply                                | Cancel          | Help            |
|                        |                                      |                 |                 |
|                        |                                      |                 |                 |
|                        |                                      |                 |                 |
|                        |                                      |                 |                 |

36

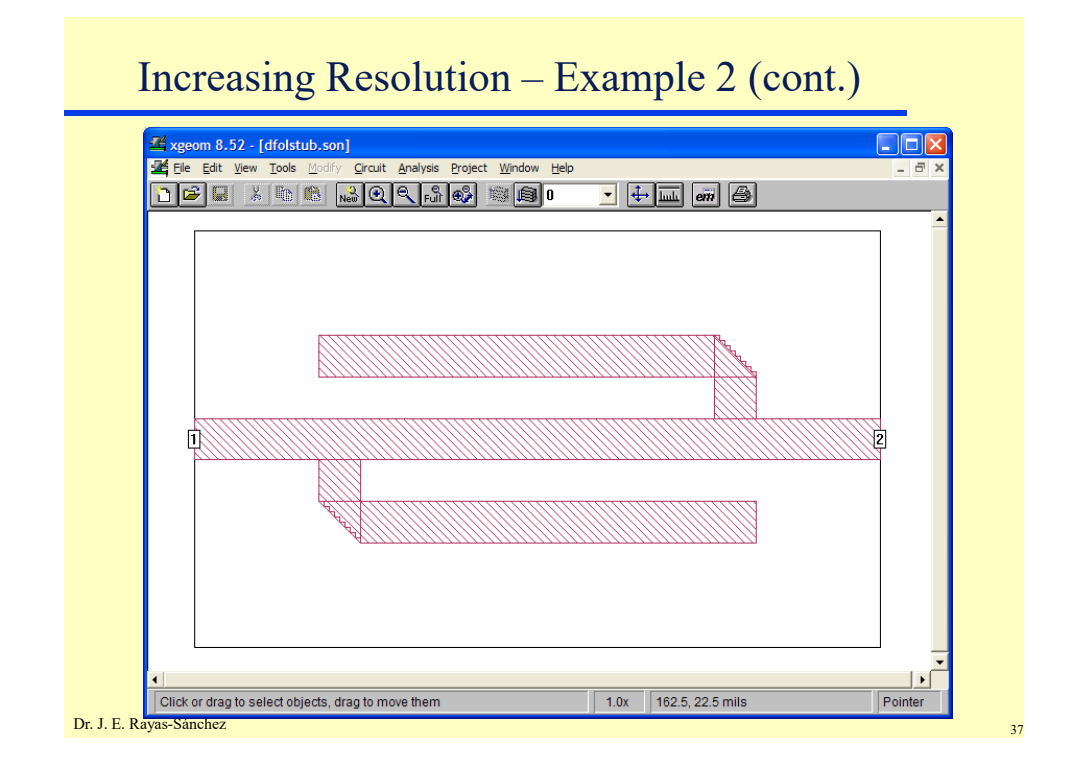

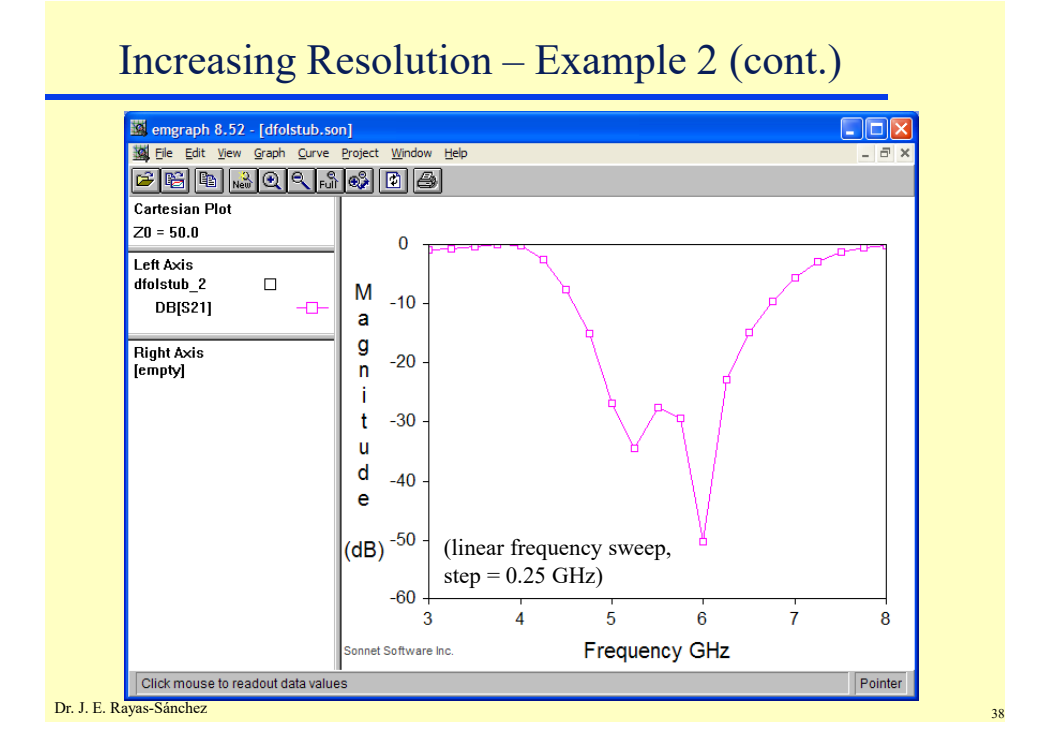

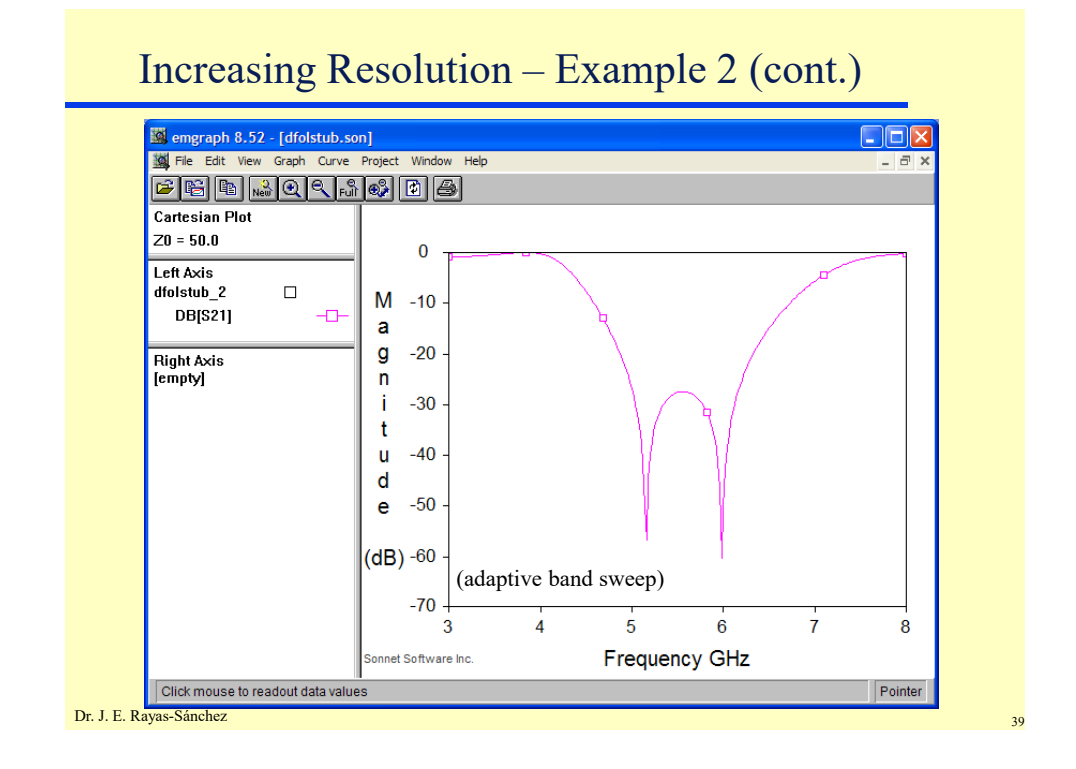

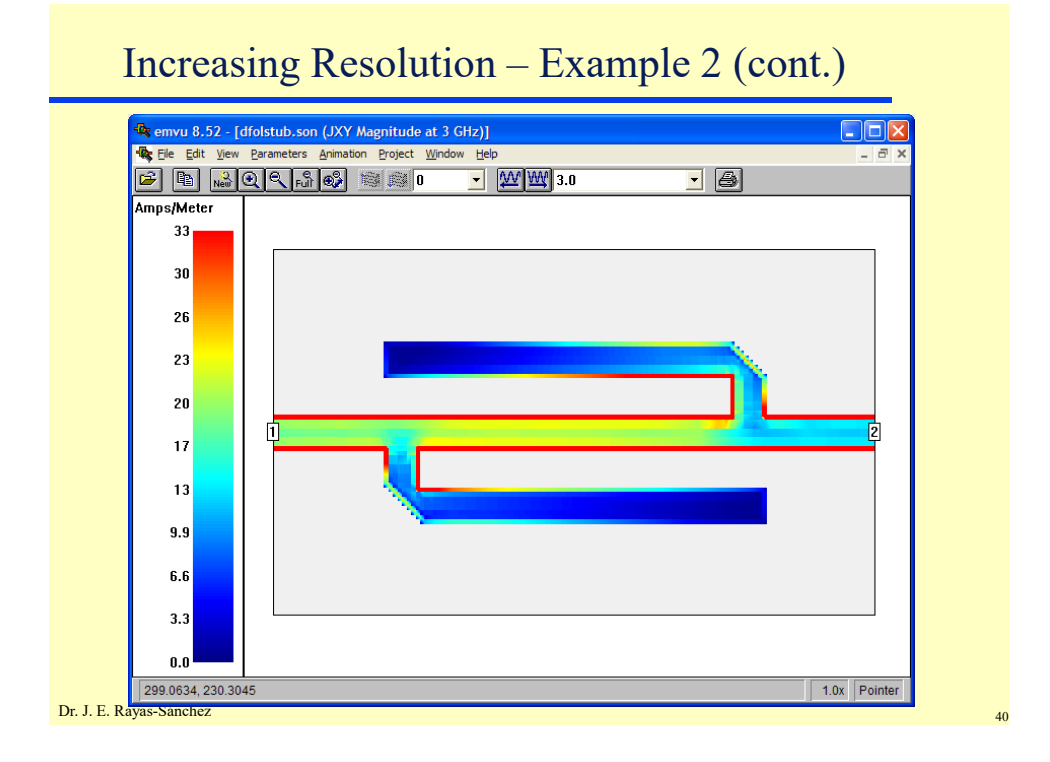

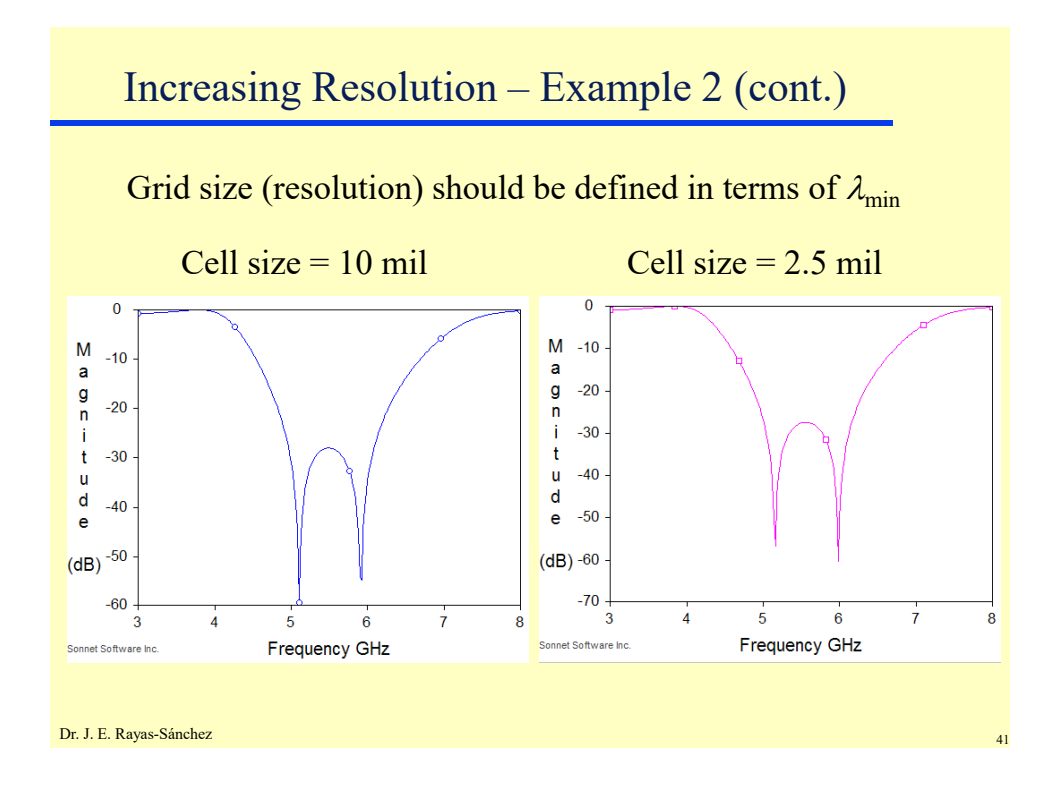

## Vias

- A special kind of subsection which allows current to flow in the z-direction between metals
- "Ground via" connect metal on the surface of the substrate to the ground plane beneath the substrate
- "Level-to-level via" connect metalization between any two adjacent levels

#### Dr. J. E. Rayas-Sánchez

May 6, 2020

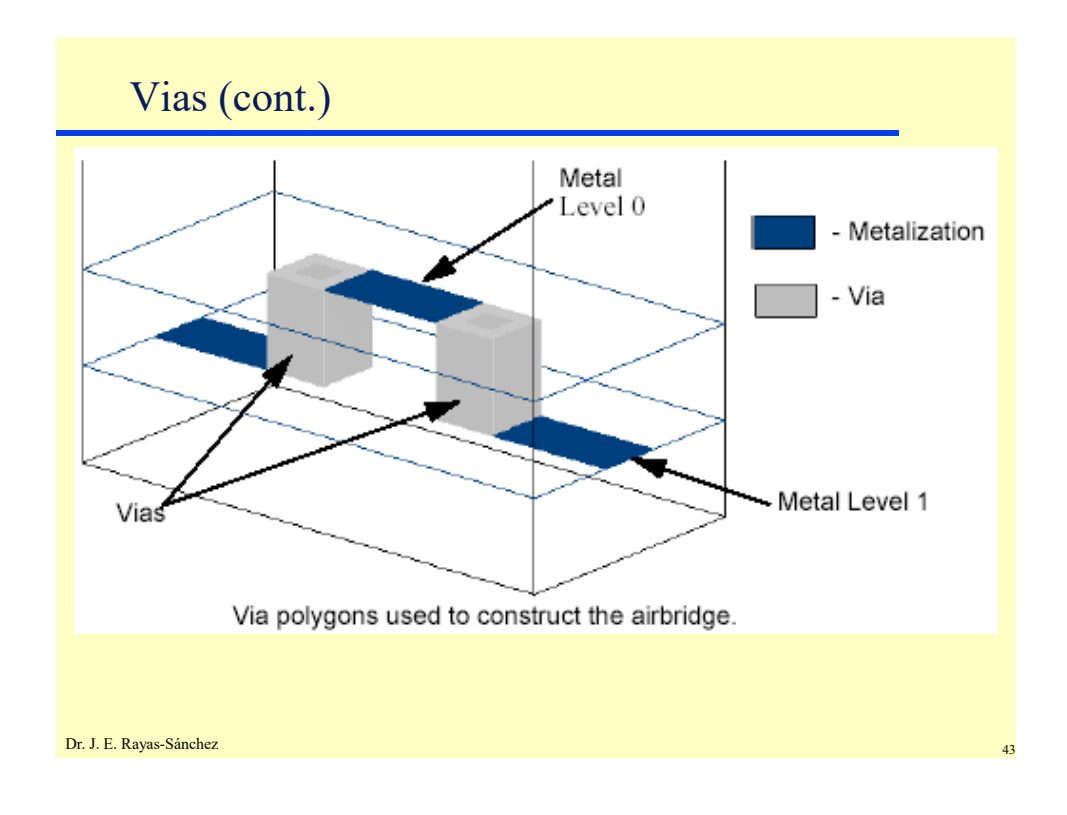

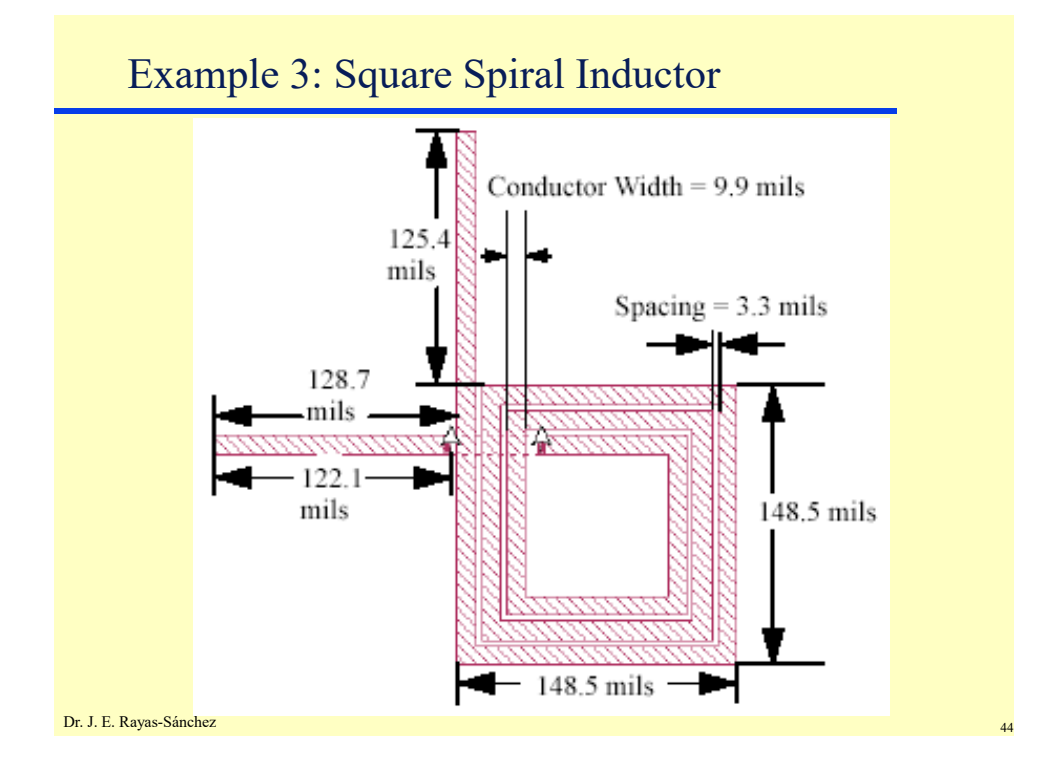

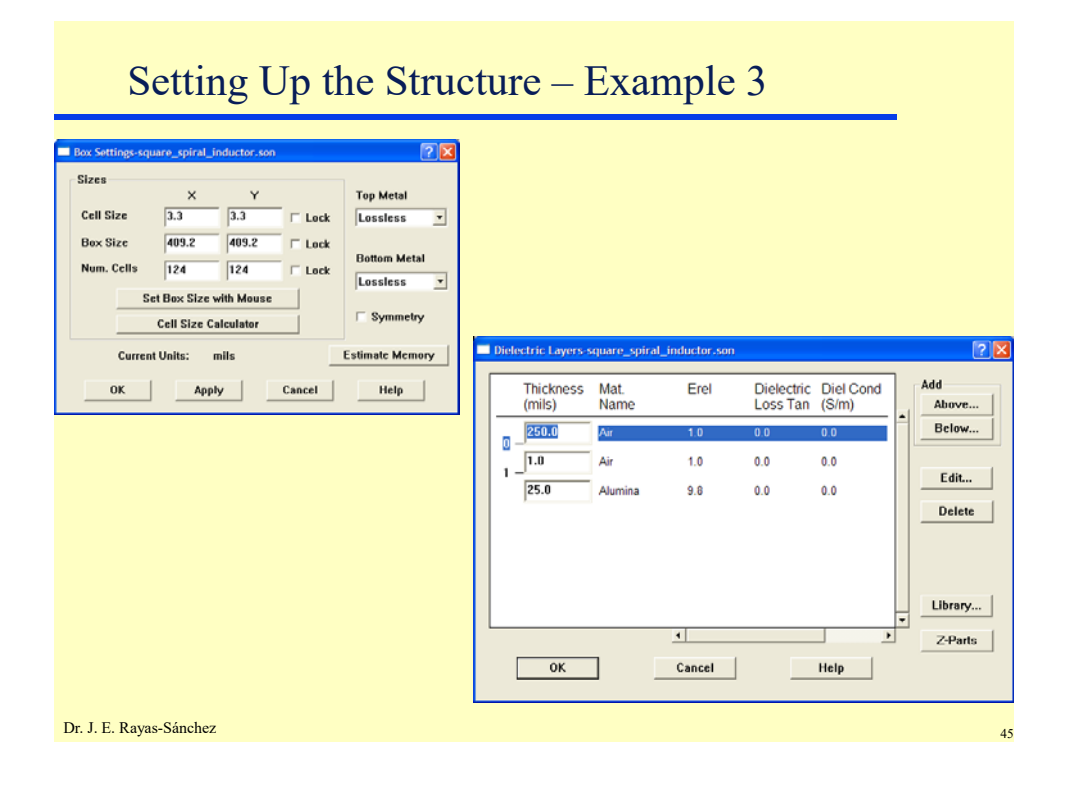

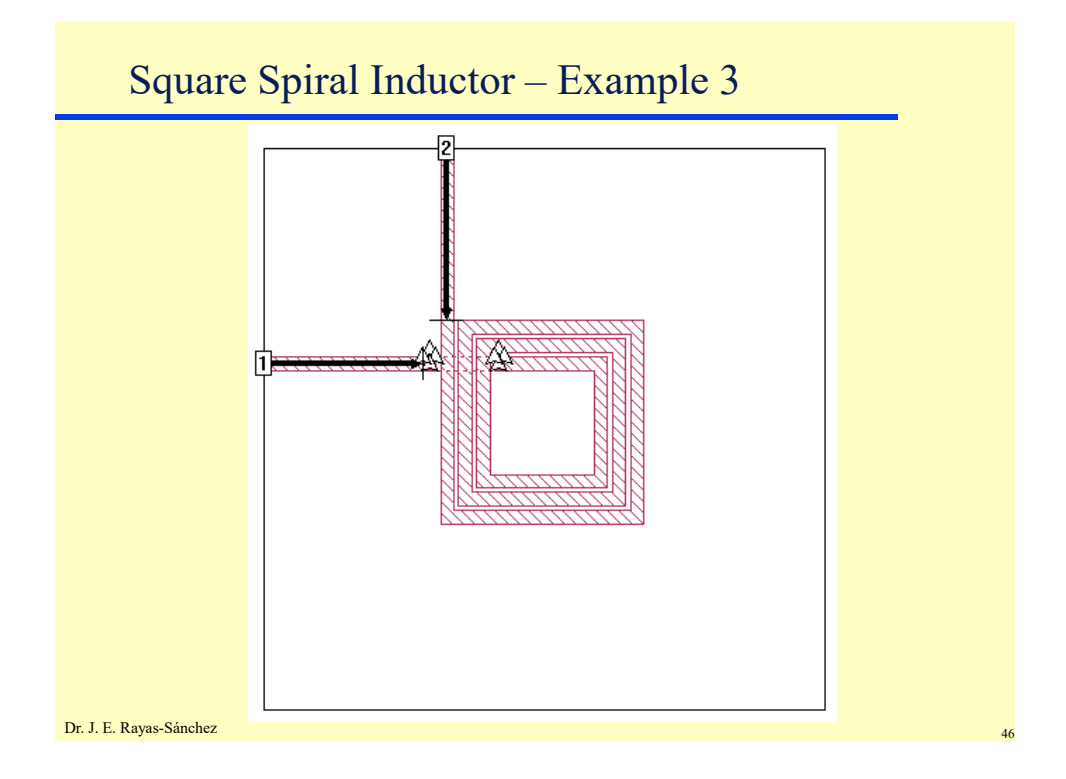

Dr. José Ernesto Rayas -Sánchez May 6, 2020

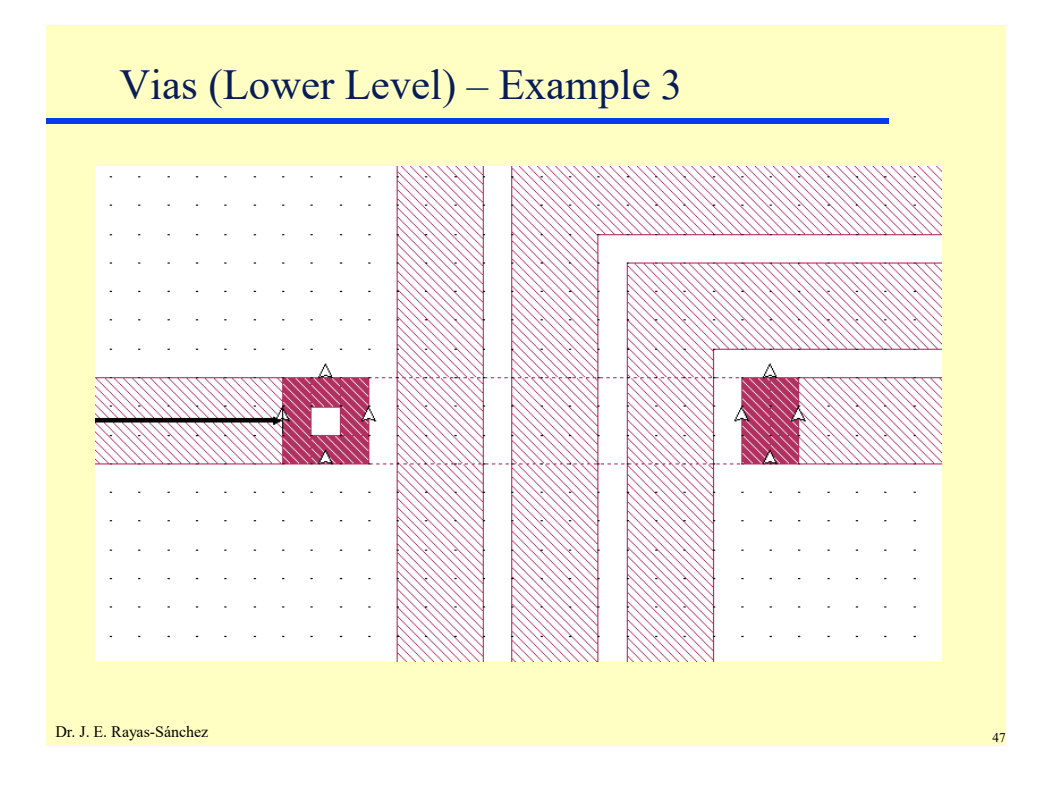

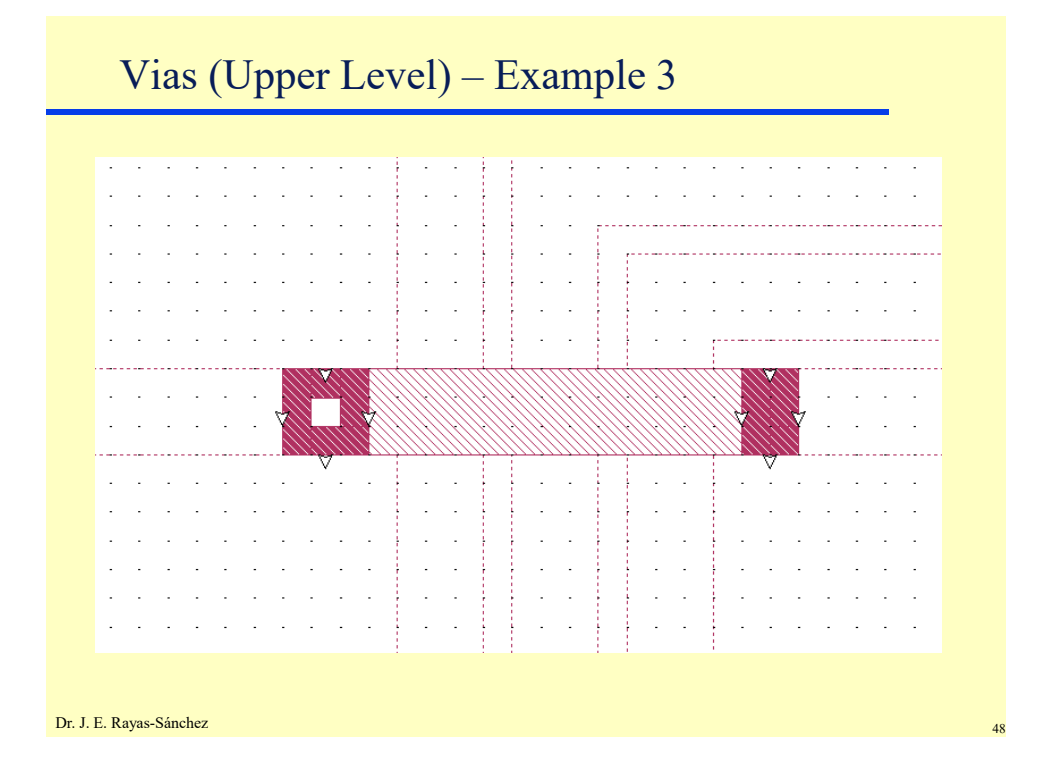

| <b>m square_spiral_induct</b><br>File Edit View Run Projec | pr.son 0.36 GHz Finished on ERAYAS-TOSHIBA (Local)                                                                                                    |                           |
|------------------------------------------------------------|----------------------------------------------------------------------------------------------------|---------------------------|
|                                                            |                                                                                                    |                           |
| square_spiral_indu                                         | 6 Frequencies Done T                                                                                                    | ime/Frequency: 11 seconds |
| Subs: 915<br>Memory: 4 MB                                  | 100%                                                                                                    |                           |
|                                                            | Analysis successfully completed.                                                                                                    | Status Only <<            |
|                                                            | View: 🗖 Detailed Timing Information 🗖 Param                                                                                                    | reters                    |
| Response Data                                              | Pre-Analysis:<br>Subsectioning time: 0.040 seconds.<br>Frequency: 0.2 GHz                                                                                                    | ×                         |
| Errors/Warnings                                            | Circuit requires 915 subsections and 4 MB of m<br>Waveguide mode time: 0.261 seconds.<br>Matrix fill time: 6 seconds.<br>Matrix solve time: 0.741 seconds.<br>Total time are freemony: 11 seconds. | emory.                    |
| Timing Info                                                | Post-Analysis:<br>Total time for 6 frequencies: 1 minute 2 seco                                                                                                    | onds.                     |
| Batch List                                                 | Analysis successfully completed.                                                                                                    |                           |

1

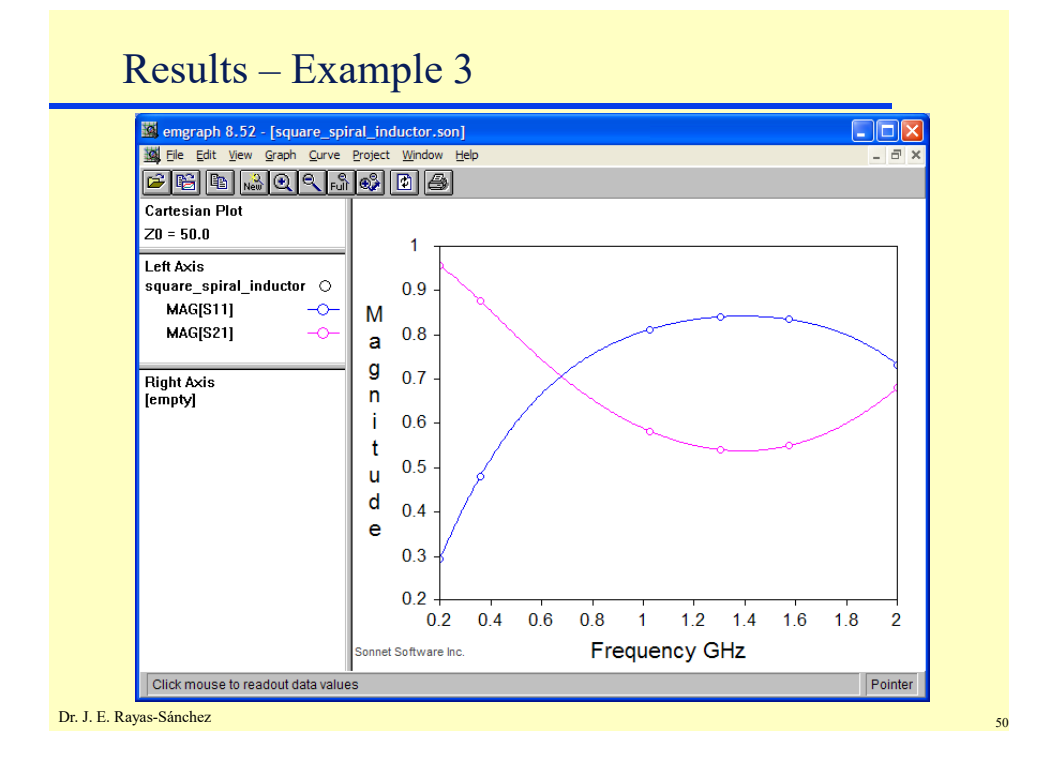

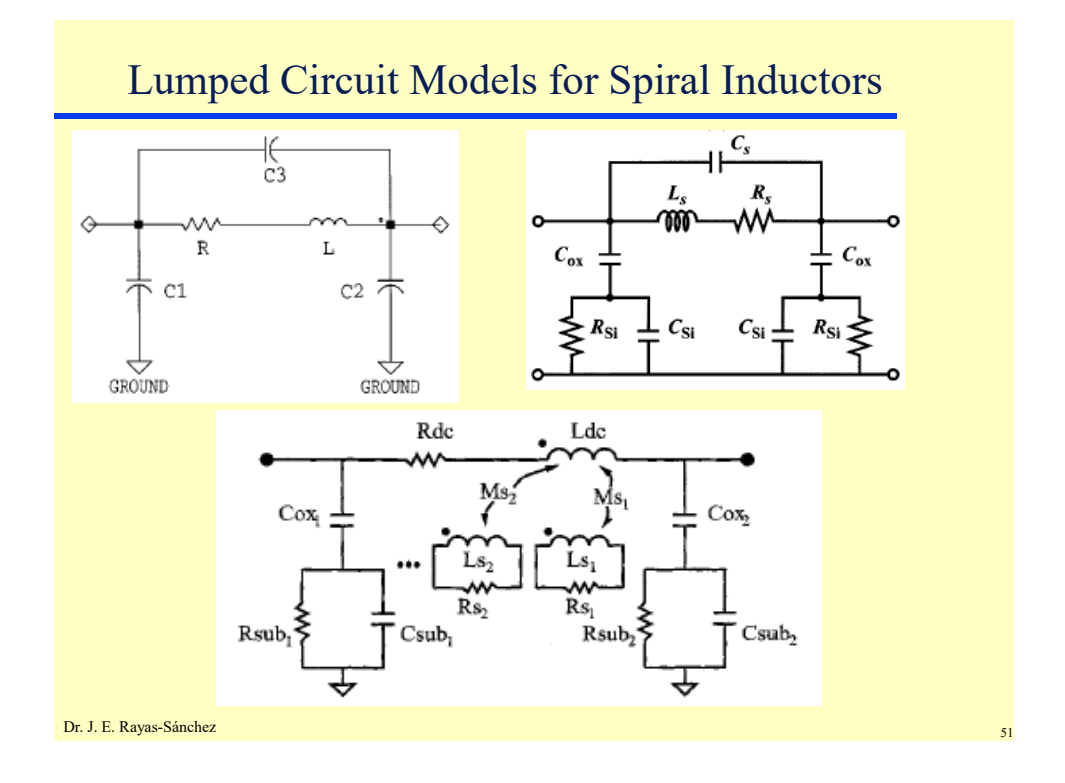

# Example 4 Bandstop Microstrip Filter with Quarter-Wave Open Stubs H = 25 mil $k_{0} = 25 \text{ mil}$ $W_{0} = 25 \text{ mil}$ $W_{1} = 9 \text{ mil}$ $W_{2} = 19 \text{ mil}$ $L_{0} = 95 \text{ mil}$ $L_{1} = 115 \text{ mil}$ $L_{2} = 114 \text{ mil}$

May 6, 2020

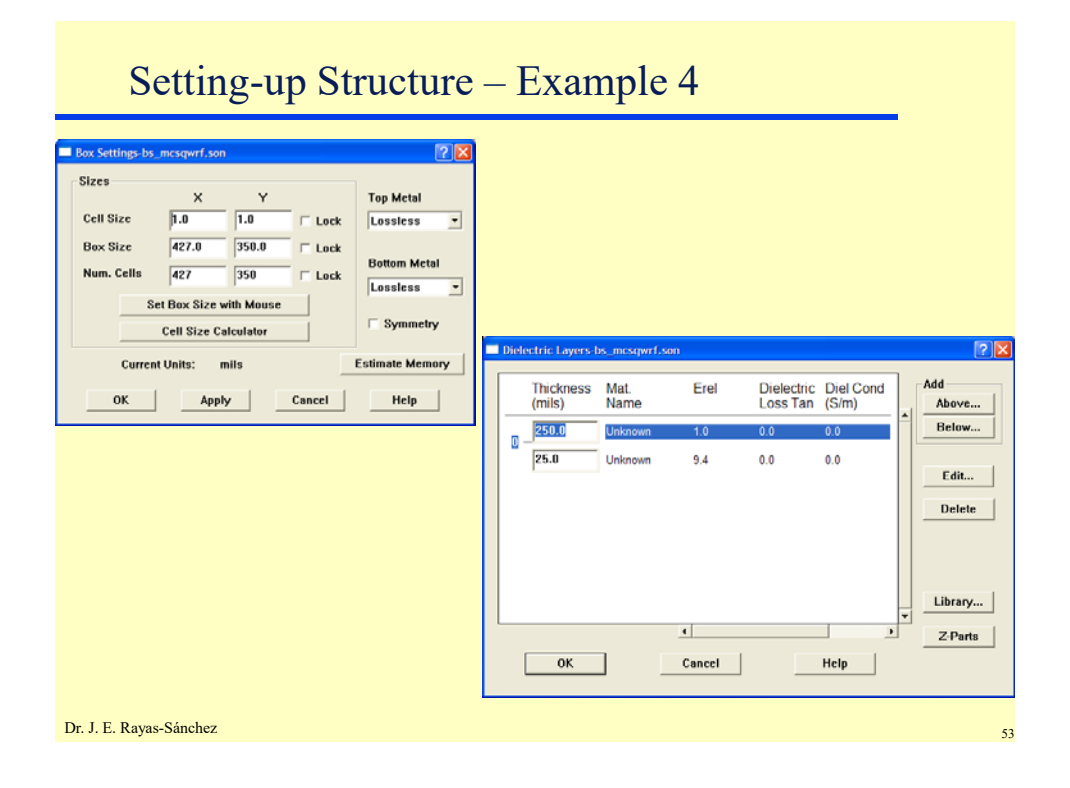

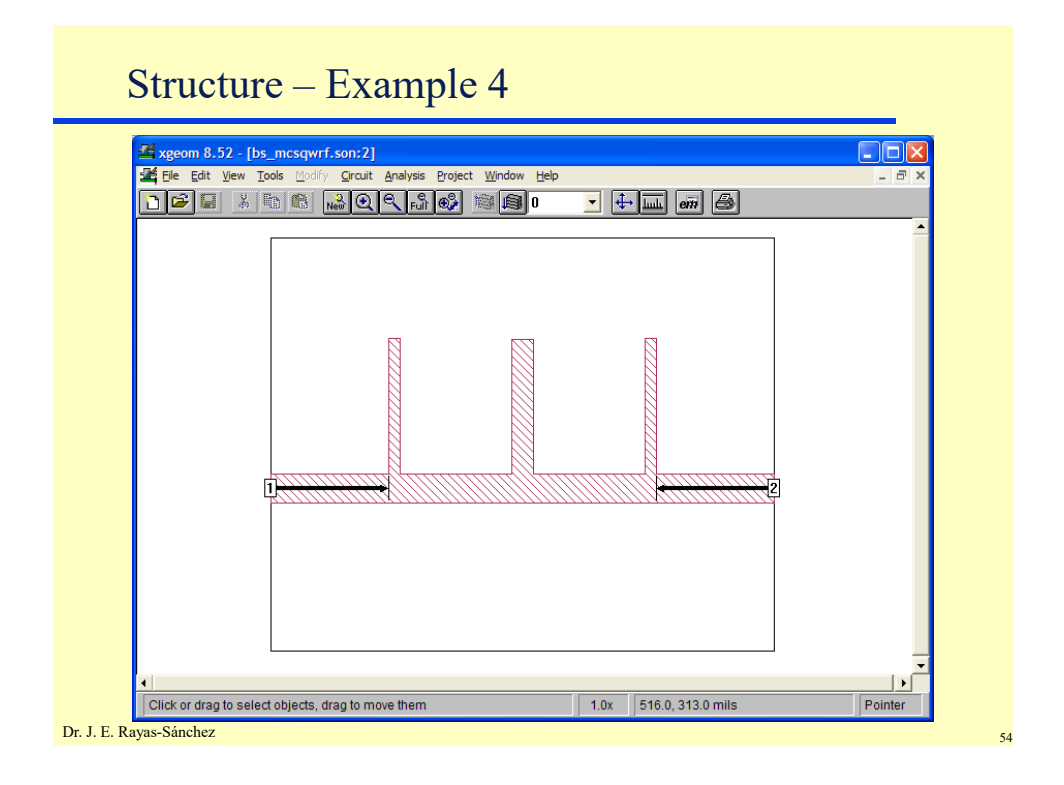

|                             | Onz Finished on ERATAS-TOSHIDA (Eddal)                                                                                           |                            |
|-----------------------------|----------------------------------------------------------------------------------------------------|----------------------------|
| ile Edit View Run Proj      | ect Help                                                                                                    |                            |
| bs_mcsqwrf.son              | 9 Frequencies Done                                                                                                    | Time/Frequency: 51 seconds |
| Subs: 1368<br>Memory: 10 MB | 100%                                                                                                    |                            |
|                             | Analysis successfully completed.                                                                                                 | Status Only <<             |
|                             | View: 🗖 Detailed Timing Information                                                                                              | Parameters                 |
| Response Data               | Pre-Analysis:<br>Subsectioning time: 0.180 seconds.                                                                              |                            |
| Errors/Warnings             | Frequency: 5 GHz<br>Circuit requires 1368 subsections and<br>Waveguide mode time: 0.461 seconds.<br>Marriy fill time: 21 seconds | d 10 MB of memory.         |
|                             | Matrix solve time: 14 seconds.                                                                                                   |                            |
| Timing Info                 | Post-Analysis:<br>Total time for 9 frequencies: 6 minu                                                                           | utes 42 seconds.           |
|                             |                                                                                                    |                            |

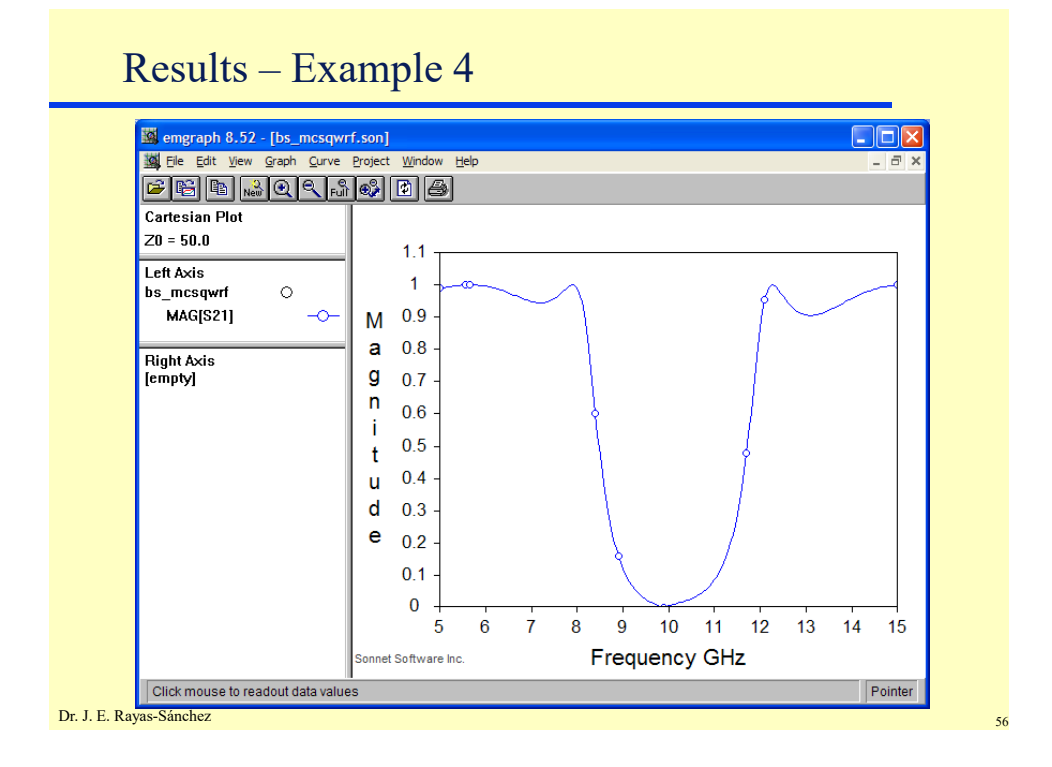

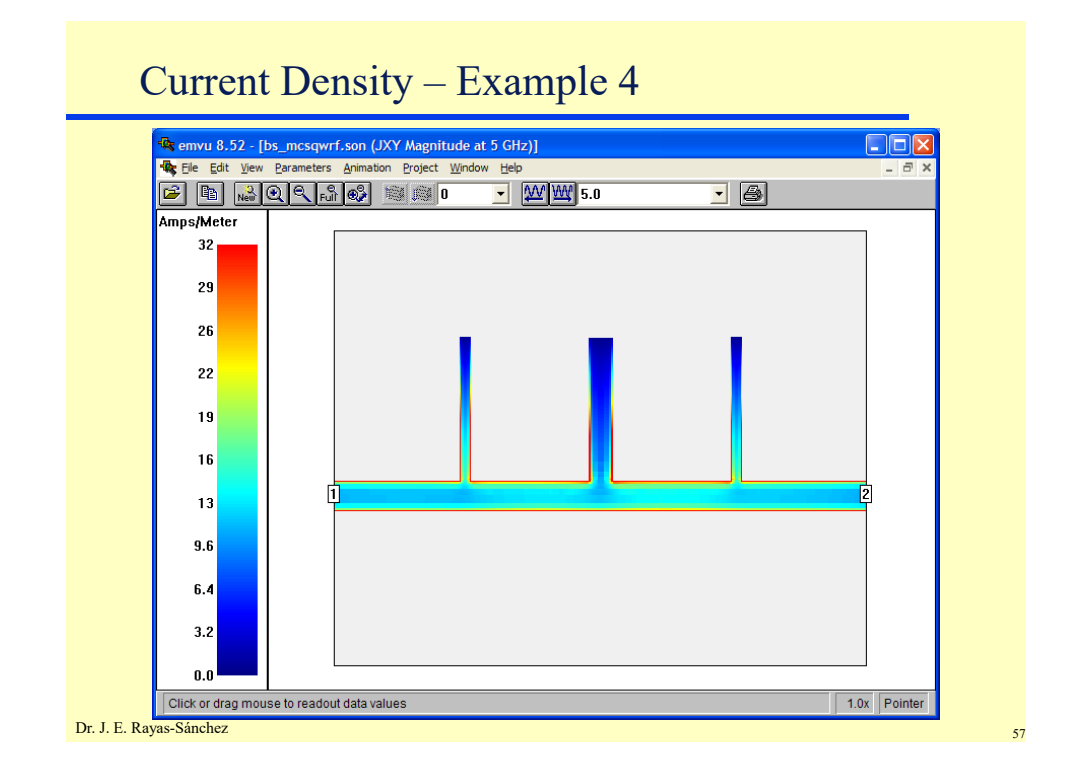

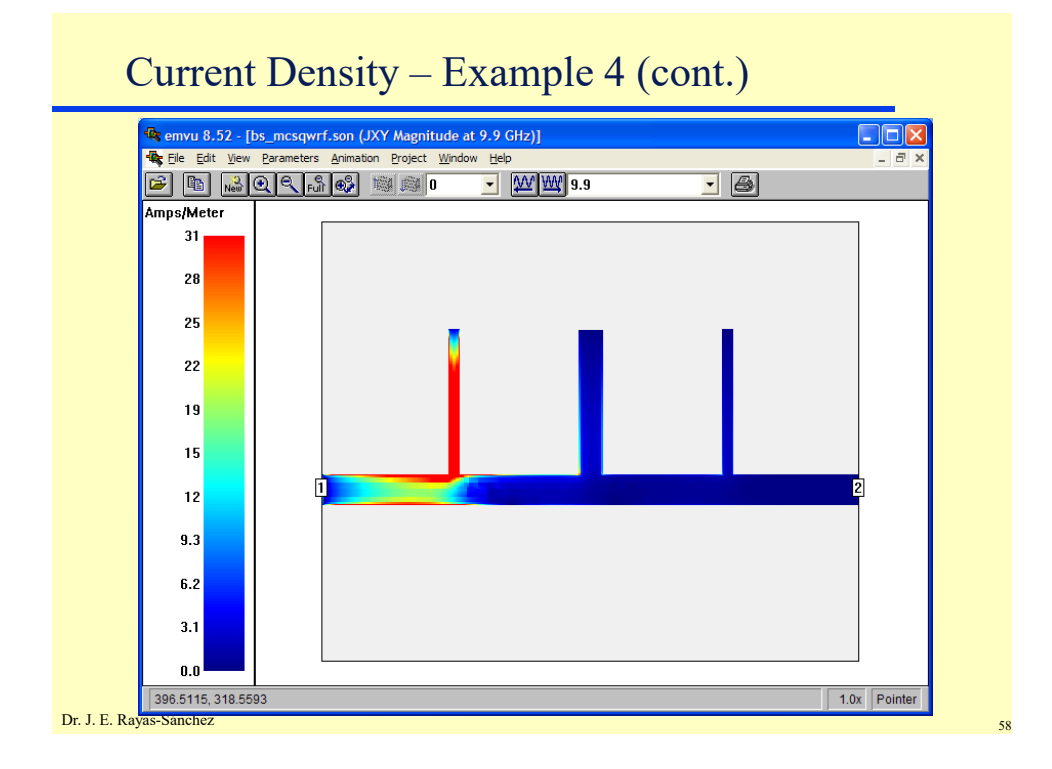

Dr. José Ernesto Rayas -Sánchez

May 6, 2020

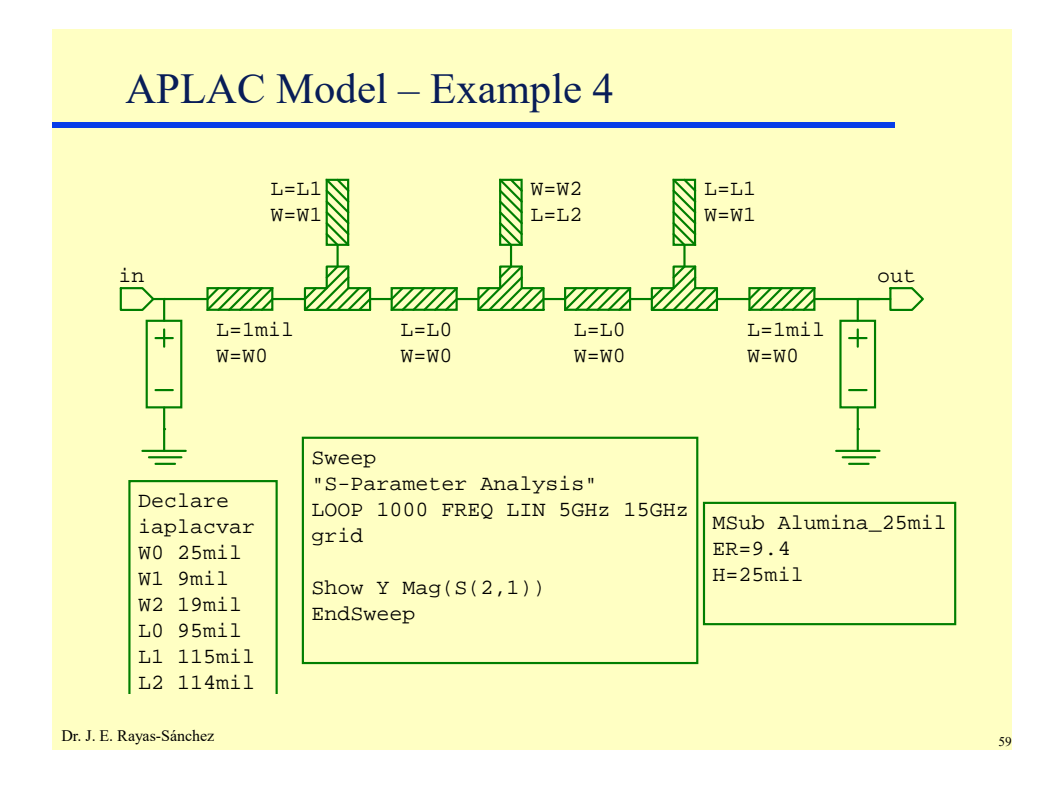

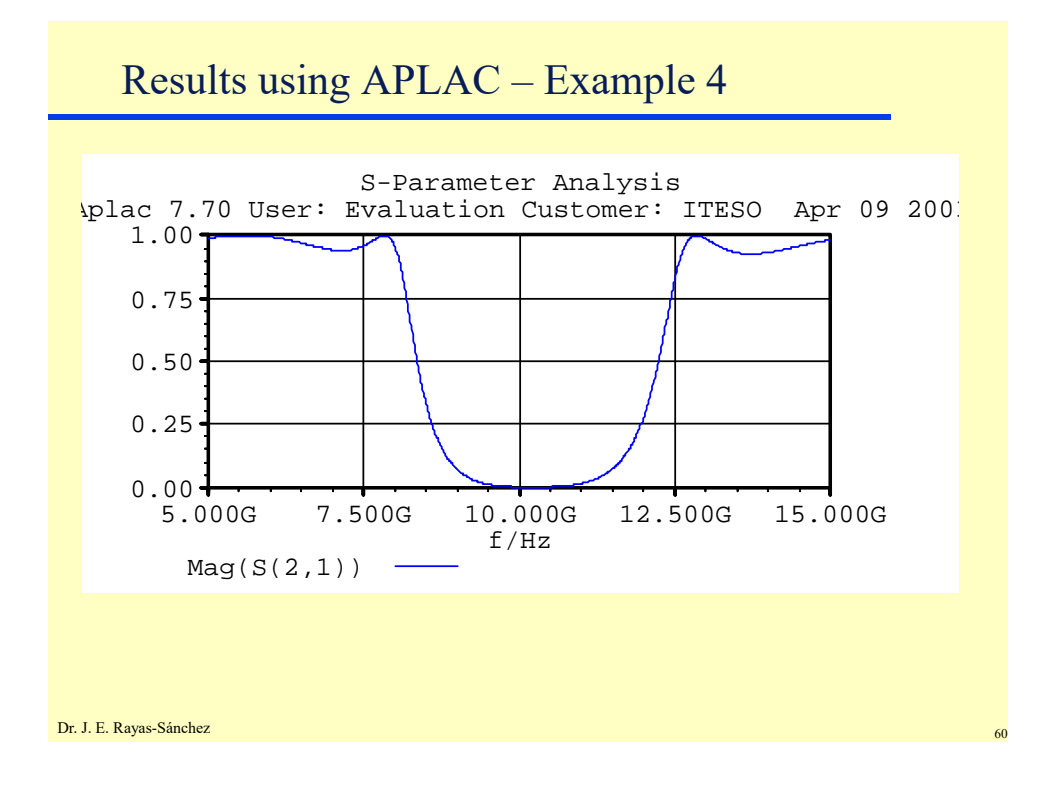

Dr. José Ernesto Rayas -Sánchez May 6, 2020

Exercise: A Simple Microstrip Line Characteristic Impedance of a Microstrip Line 400 h Gupta Walker 350 300 250  $Z_o$  (ohms) Е, w 200 = 1 £ 150  $\varepsilon_r = 2.2$ = 4.5 • If *h* = 0.66 mm and 100  $\varepsilon_r = 9$ , select *w* for a 50- $\Omega$  line 50 0L 1.5 2 w/h 2.5 0.5 3.5 1 3 4 • Simulate in Sonnet from 0.15-15 GHz (assume L = 10 mm, neglect losses) Dr. J. E. Rayas-Sánchez